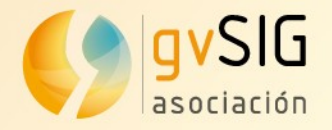

# Gestión de accidentabilidad con gvSIG Desktop

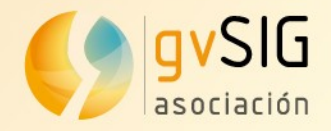

Arena 2

Desarrollo realizado para dar soporte:

- Lectura del formato Arena 2 de accidentes
- Explotación de los datos de accidentes
  - Análisis de datos
  - Consulta de búsquedas
  - Presentación de informes

|    | <mapay>-0.632432</mapay>                                           |
|----|--------------------------------------------------------------------|
| >  | <mapax>38.163687</mapax>                                           |
| >> | <nudo> 2</nudo>                                                    |
|    | <regulacion_prioridad influ_prioridad="No"></regulacion_prioridad> |
|    | <priori norma="">No</priori>                                       |
|    | <priori agente="">No</priori>                                      |
|    | <priori semaforo="">No</priori>                                    |
|    | <priori_vert_stop>No</priori_vert_stop>                            |
|    | <priori_vert_ceda>No</priori_vert_ceda>                            |
|    | <priori_horiz_stop>No</priori_horiz_stop>                          |
|    | <priori_horiz_ceda>No</priori_horiz_ceda>                          |
|    | <priori_marcas>No</priori_marcas>                                  |
|    | <priori_pea_no_elev>No</priori_pea_no_elev>                        |
|    | <priori_pea_elev>No</priori_pea_elev>                              |
|    | <priori_marca_ciclos>No</priori_marca_ciclos>                      |
|    | <priori_circunstancial>No</priori_circunstancial>                  |
|    | <priori_otra>No</priori_otra>                                      |
|    |                                                                    |
|    | <victimas total_victimas="0"></victimas>                           |
|    | <total_muertos>0</total_muertos>                                   |
|    | <total_graves>0</total_graves>                                     |
|    | <total_leves>0</total_leves>                                       |
|    | <total_ilesos>0</total_ilesos>                                     |
|    |                                                                    |
|    | <total_vehiculos>2</total_vehiculos>                               |
|    | <total_conductores>2</total_conductores>                           |
|    |                                                                    |

ARENA2 (db) ARENA2 (db) AFOROS\_IMDS ARENA2\_ACCIDENTES ARENA2\_AC\_VE\_CO\_PA\_PE\_CR ARENA2\_CONDUCTORES ARENA2\_CROQUIS ARENA2\_DIC\_ACCION\_CONDUCTOR ARENA2\_DIC\_ACCION\_PAS ARENA2\_DIC\_ACCION\_PEA ARENA2\_DIC\_ACC\_SEG\_CASCO

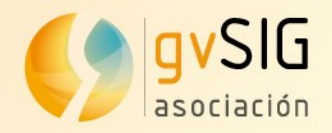

## Creación de tablas

Herramientas Ventana Ayuda

Simbología

H2 Spatial

Scripting

Transformaciones

Administrador de complementos

gvSIG 2.5.0.2927 RC2 : Sin título

۶

۲

۲

۲

Proceso de inicialización de tablas base y diccionarios

| cionarios                                              | Vista Ta  Información rapida                                                                                                    | Importador <u>Crear tablas</u>    |
|--------------------------------------------------------|----------------------------------------------------------------------------------------------------|-----------------------------------|
|                                                        | ◆ ARENA2 Crear tablas de accidentes          Conexion       ARENA2         ♥ Crear tablas base                                            |                                   |
| Catalogo Conexiones a base de datos Nombre de conexión | <ul> <li>Crear tablas de diccionarios</li> <li>Crear tablas de registro de importaciones</li> <li>Cargar diccionarios de datos</li> </ul> |                                   |
| Conector    Fichero    Servidor                        | ✔ Crear espacio de trabajo                                                                                                    |                                   |
| Puerto Base de datos Usuario                           | Crear tablas Cerrar                                                                                                    |                                   |
| Contraseña                                             |                                                                                                    |                                   |
| Aceptar Cancelar                                       |                                                                                                    | Asociación gvSIG<br>www.gvsig.com |

Mostrar Layer Vista

🗋 🇀 🛃 📽 🖪 ) 다 🚳 📇 🛅

🜖 Gestor de proyecto

Documentos \ Informes \

Tipos de documentos

Archivo

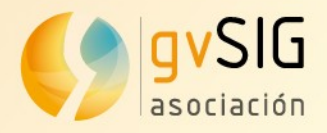

## Importación

#### Importación de datos a las tablas cread</mark>as

#### Selección de ficheros

Permite la opción de seleccionar uno o varios ficheros XML en formato Arena2 para una importación simultánea

| <u></u>                                                     | gvSIG 2.5.0.2927 RC           | 2 : Sin título |
|-------------------------------------------------------------|-------------------------------|----------------|
| <u>A</u> rchivo <u>M</u> ostrar <u>L</u> ayer <u>V</u> ista | Herramientas Ventana Ayuda    |                |
| 🗋 🇀 🛃 📽 🖪 🔯 🚳 🛅                                             | Administrador de complementos |                |
| 🤳 Gestor de proyecto                                        | <u>S</u> imbología            | •              |
| Documentos \ Informes \                                     | Transformaciones              | •              |
| Tipos de documentos                                         | H <u>2</u> Spatial            | •              |
|                                                             | S <u>c</u> ripting            | •              |
|                                                             | Desarrollo                    |                |
|                                                             | A <u>R</u> ENA2               | Importador     |
| Vista Ta                                                    |                               |                |

Comprobar integridad

Importar

Cerrar

#### 🔰 Accidentes - Importar accidentes r 2 X /home/jjdelcerro/datos/geodata/vector/ARENA2/TV\_03\_2019\_01\_Q1/victimas.x Origen Añadir fichero Añadir carpeta Eliminar fichero 4 Destino ARENA2 (db) Incidencias \ Opciones Importar Cod.ac... Cod.err... Carret.. PK Titulari... Titulari... Titulari... Fecha Provincia Descri.. • . Ver ficha accidente Eliminar incidencias 🟚 Exportar...

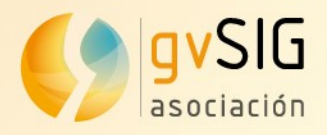

## Importación

Importación con extensiones

- Extensiones desarrolladas para los datos de la GVA: validaciones de titularidad, georeferenciaciones, etc.
- Se podrían desarrollar nuevas personalizaciones según el tipo de datos disponibles

|        | 🬖 Accid  | antes - Importar accidentes 🚽 🕹 🕹                                                                        | × |
|--------|----------|----------------------------------------------------------------------------------------------------|---|
| es ori | Origen   | /home/jjdelcerro/datos/geodata/vector/ARENA2/TV_03_2019_01_Q1/victimas.xml Añadir fichero                |   |
|        |          | Añadir carpeta                                                                                           |   |
|        |          | Eliminar fichero                                                                                         |   |
| as     | Destino  | ARENA2 (db)                                                                                              |   |
|        | Incide   | ncias \ Opciones \                                                                                       |   |
|        | Impo     | tar Cod.accid Cod.error Carretera PK Titularidad Titularidad acc. Titularida Fecha Provin Descr          |   |
|        |          |                                                                                                    |   |
|        |          |                                                                                                    |   |
|        |          |                                                                                                    |   |
|        |          |                                                                                                    |   |
|        |          |                                                                                                    |   |
|        |          |                                                                                                    |   |
|        |          | Incidencia                                                                                               |   |
|        |          | localizada                                                                                               |   |
| vas    |          | ToodinZada                                                                                               |   |
|        |          |                                                                                                    |   |
| i tipo | Titulari | ad incorrecta (accidente 'Autonomica [2]', tramo '0tra [5]') 'CV-95/181.0/Sat Dec 22 00:00:00 CET 2018'. |   |
| •      |          | Modificar Eliminar incidencias 🕢 Ver ficha accidente                                                     |   |
|        |          | ralidanda                                                                                                |   |
|        | ARENAZ   |                                                                                                    |   |
|        | Comprot  | ando accidentes (0 / 97) Comprobar integridad Importar Cerrar                                            |   |
|        |          |                                                                                                    |   |
|        |          | Eiemplo de procesamiento de una validación                                                               |   |
|        |          | desarrollada nara estos datos                                                                            |   |
|        |          | uesanoliada para estos datos                                                                             |   |
|        |          |                                                                                                    |   |
|        |          |                                                                                                    |   |
|        |          |                                                                                                    |   |
|        |          | Dodlas v transformacionas                                                                                |   |
|        |          | Regias y italisiumaciones                                                                                |   |
|        |          | registradas y activadas                                                                                  |   |

[GVA] Fail if not Geocode (LRS)
▼[GVA] Titularidad

Incidencias Opciones

Transformaciones

GVA] Conflicto en CARRETERA/TIPO\_VIA/KM/TITULARIDAD\_VIA

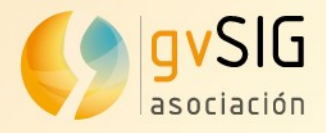

### Incidencias

| Contión do  | inaidanaiaa                                                                | Accidentes - Importar accidentes                    |                                                                                                    | <b></b>                                 |
|-------------|----------------------------------------------------------------------------|-----------------------------------------------------|----------------------------------------------------------------------------------------------------|-----------------------------------------|
| Jestion de  | incluencias                                                                | Origen /home/jjdelcerro/datos/geodata/vecto         | pr/ARENA2/TV_03_2019_01_Q1/victimas.xml                                                                   | Añadir fichero<br>Añadir carpeta        |
|             |                                                                            |                                                     |                                                                                                    | Eliminar fichero                        |
|             |                                                                            |                                                     |                                                                                                    | •                                       |
| Permite:    |                                                                            | Importar Cod.accid Cod.error Ca                     | rretera PK A Titularidad Titularidad acc. Titularida Fe<br>95 181 5 - Otra 2 - Autonomica 5 - Otra 22/12/ | cha Provin Descr<br>/18 0 Alican Titula |
| Solucional  | r incidencias                                                              |                                                     | 0 - Desconocida<br>1 - Estatal                                                                            |                                         |
| Solucional  |                                                                            | Modificar dato para /                               | 2 - Autonomica<br>3 - Provincial, Cabildo/Consell                                                         |                                         |
| Ver inform  | ación en detalle                                                           | solucionar la incidenci                             | 4 - Municipal<br>5 - Otra                                                                                 |                                         |
| lgnorar inc | cidencias                                                                  |                                                     |                                                                                                    |                                         |
| Evportar i  | ncidencias                                                                 |                                                     |                                                                                                    |                                         |
|             | ICIUEIICIAS                                                                | Titularidad incorrecta (accidente 'Autonomic        | a [2]', tramo 'Otra [5]') 'CV-95/181.0/Sat Dec 22 00:00:00 CET 20                                         | 18'.                                    |
| 1           | Destino ARENA2 (db)                                                        |                                                     | Modificar Eliminar incidencias                                                                            | idente î Exportar                       |
|             | Incidencias Opciones<br>Importar Cod.accid Cod.error Carretera PK - Titula |                                                     |                                                                                                    |                                         |
|             | ✓ 2019031 102 - Titularid CV-95 181 5 - Otr                                | a 2 - Autonomica 5 - Otra 22/12/18 0 Alican Titula  | Comprobar integri                                                                                         | idad Importar Cerrar                    |
|             | - Modifi                                                                   | ar incidencias 🗸 🔨 😸                                |                                                                                                    |                                         |
|             | Titularidad 5 - Otra                                                       | <b>•</b>                                            |                                                                                                    |                                         |
|             |                                                                            |                                                     |                                                                                                    |                                         |
|             |                                                                            |                                                     |                                                                                                    |                                         |
|             |                                                                            |                                                     |                                                                                                    |                                         |
|             | SELECTED                                                                   | Acentar Cancelar                                    |                                                                                                    |                                         |
|             | Titularidad incorrecta (accidente 'Autonomica [2]', tramo 'Otra [5]') '0   | V-95/181.0/Sat Dec 22 00:00:00 CET 2018'.           |                                                                                                    |                                         |
|             | Modificar                                                                  | Eliminar incidencias Ver ficha accidente 🏙 Exportar |                                                                                                    |                                         |
| ,           | ARENA2 validando                                                           |                                                     |                                                                                                    |                                         |
|             | Comprobando accidentes (0 / 97)                                            | Comprobar integridad Importar Cerrar                |                                                                                                    |                                         |
| i           | Metros  Lon = 527° 0' 0''  La                                              | : = 94° 0' 0''  EPSG:4326                           |                                                                                                    | Asociación avSIG                        |
|             |                                                                            |                                                     |                                                                                                    | www.gvsig.com                           |

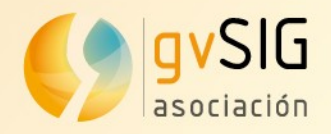

## Espacio de trabajo

<mark>El espacio de t</mark>rabajo:

- Forma parte de la base de datos
- Añade funcionalidad extra en gvSIG

Contiene:

- Definiciones de las estructuras de datos
  - Etiquetas de campos
  - Relaciones entre campos y tablas
  - Relaciones entre diccionarios
  - Campos favoritos
  - . . .
- Formularios
- Informes
- Tablas auxiliares
- Vistas de la base de datos

Ejemplo de Arena2 en H2. - Fichero único de tipo .h2 que contiene todo lo necesario para la explotación del dato y los propios datos

| > Carpeta personal > gva_aren | a2 > bbdd | > 211         |
|-------------------------------|-----------|---------------|
| Nombre ~                      | Tamaño    | Modificado    |
| — 🗅 arena2_11.mv.db           | 5,5 GiB   | 5/11/20 16:42 |
| └─  arena2_11.trace.db        | 208 B     | 2/11/20 2:24  |

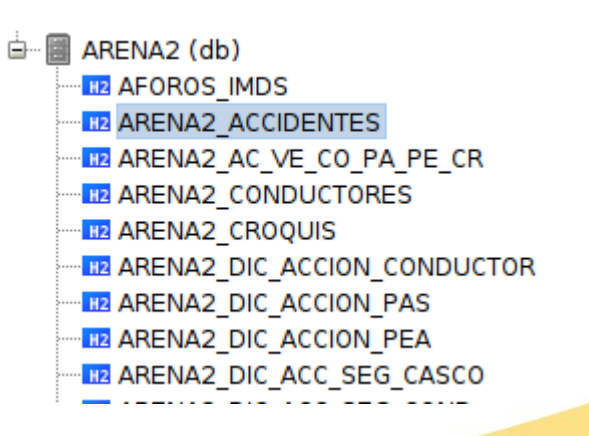

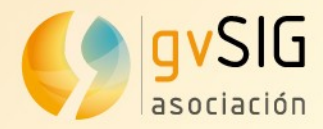

## Conexión espacio de trabajo

avSIG 2 5 0 2927 RC2 · Sin título

#### nacia da **Conectamos** al trabajo que tien vacías

| <b>Coneclamos</b> al espació de                                                             |                                                            |
|---------------------------------------------------------------------------------------------|------------------------------------------------------------|
|                                                                                             | Archivo Capa Mostrar Vista Mapa Herramientas Ventana Ayuda |
| trabaio que tiene las tablas                                                                | 📔 Nuevo proyecto Ctrl+N 🛛 😣 💭 🐺 📢                          |
|                                                                                             | Abrir proyecto Ctrl+O                                      |
| vacías                                                                                      | Guardar proyecto Ctrl+S                                    |
|                                                                                             | Guardar como Ctrl+Mayús+S                                  |
|                                                                                             | Abrir WMC                                                  |
|                                                                                             | Connect to database workspace                              |
| 🌖 gvSIG 2.5.0.2927 RC2 : Sin título                                                         | Salir Ctrl+Q _Connect to database workspace                |
| Archivo Capa Mostrar Vista Mapa Herramientas Ventana Ayuda                                  |                                                            |
| : L 🔽 🔽 : 🤜 🕹 : 🏎 🖮 : 🐄 : L : 👽 🔊 : 🖤 = 🕈 🧠 🥨 - : 🖤 = : 🖤 : Yista: Sin título               |                                                            |
|                                                                                             |                                                            |
| Connect to database worksp                                                                  |                                                            |
| Conection V                                                                                 |                                                            |
| ID Nombre de conexión                                                                       |                                                            |
| Label Conector V                                                                            |                                                            |
| Connect Cancelar Fichero                                                                    |                                                            |
| Servidor                                                                                    |                                                            |
| Puerto                                                                                      |                                                            |
| Base de datos                                                                               |                                                            |
| Usuario                                                                                     |                                                            |
| Contraseña                                                                                  |                                                            |
| Tenga en cuenta que el nombre de usuario y la<br>contraseña deben coincidir en mavísculas y |                                                            |
| minúsculas con el registrado en la base de datos.                                           |                                                            |
| More   Aceptar Cancelar                                                                     |                                                            |

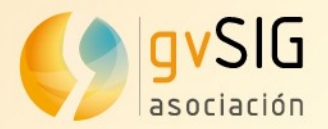

## Conectar a espacio de trabajo

gvSIG 2.5.0.2927 RC2 : Sin título

Nuevo proyecto

Abrir proyecto

Guardar como

Guardar proyecto

1

ß

2

Archivo Capa Mostrar Vista Mapa Herramientas Ventana Ayuda

Ctrl+N

Ctrl+O

Ctrl+S

Ctrl+Mawie+S

3

P

4 😯

Para acceder a los datos hay que realizar una conexión al espacio de trabajo que estará en una base de datos.

|                                                            |                                 | Abrir WMC               | ethilityusi                                                            |                              |               |
|------------------------------------------------------------|---------------------------------|-------------------------|------------------------------------------------------------------------|------------------------------|---------------|
| <mark>abajo que</mark> estará en una                       | -                               | Connect to databa       | se workspace                                                           |                              |               |
| <mark>ase de da</mark> tos.                                | SIG 2.5.0.2927 RC2 : Sil        | Salir                   | Ctrl+Q                                                                 | Connect to databa            | se workspace  |
| Archiv                                                     | o Capa Mostrar Vis<br>🔗 🛃 💐 🌡 🖉 | ta Mapa Herramientas Ve | entana Ayuda<br>🎗 🕑 🗎 🌣 🌒 🖗 📟 🗐                                        | <b>+</b>                     |               |
|                                                            | ta: Sin título                  |                         |                                                                        |                              |               |
| c                                                          | Connect to database             | worksp                  | Parámetros de conexión                                                 | ×                            |               |
|                                                            | ID label                        |                         | Nombre de conexión                                                     | ~                            |               |
| 🜖 gvSIG 2.5.0.2927 RC2 : Sin titulo                        |                                 |                         | Fichero                                                                |                              |               |
| Archivo Capa Mostrar Vista Mapa Herramientas Ventana Ayuda | Co                              | nnect Cancelar          | Servider                                                               |                              |               |
|                                                            |                                 |                         | Buerto                                                                 |                              |               |
| 🥠 Connect                                                  |                                 |                         | Base de datos                                                          |                              |               |
| Connect to database workspapce                             |                                 |                         |                                                                        |                              |               |
| Conection arena2                                           |                                 |                         | Contraseña                                                             |                              |               |
| ID ARENA2_DB                                               |                                 |                         | Tenga en cuenta que el nombre o                                        | le usuario v la              |               |
| Label ARENA2 (db)                                          |                                 |                         | contraseña deben coincidir en ma<br>minúsculas con el registrado en la | yúsculas y<br>base de datos. |               |
|                                                            |                                 |                         | More • Acepta                                                          | Cancelar                     |               |
| Connect Cancelar                                           |                                 |                         |                                                                        |                              | Asociación gv |

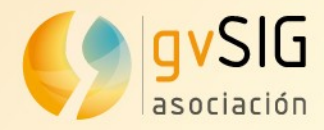

🔰 Vista: Sin título

### Acceso a espacio de trabajo

### Desde el **Catalogo** se accede a los datos del espacio de trabajo.

Desde aquí abrimos las tablas de accidentes, vehículos, etc.

S ARENA2 ACCIDENTES

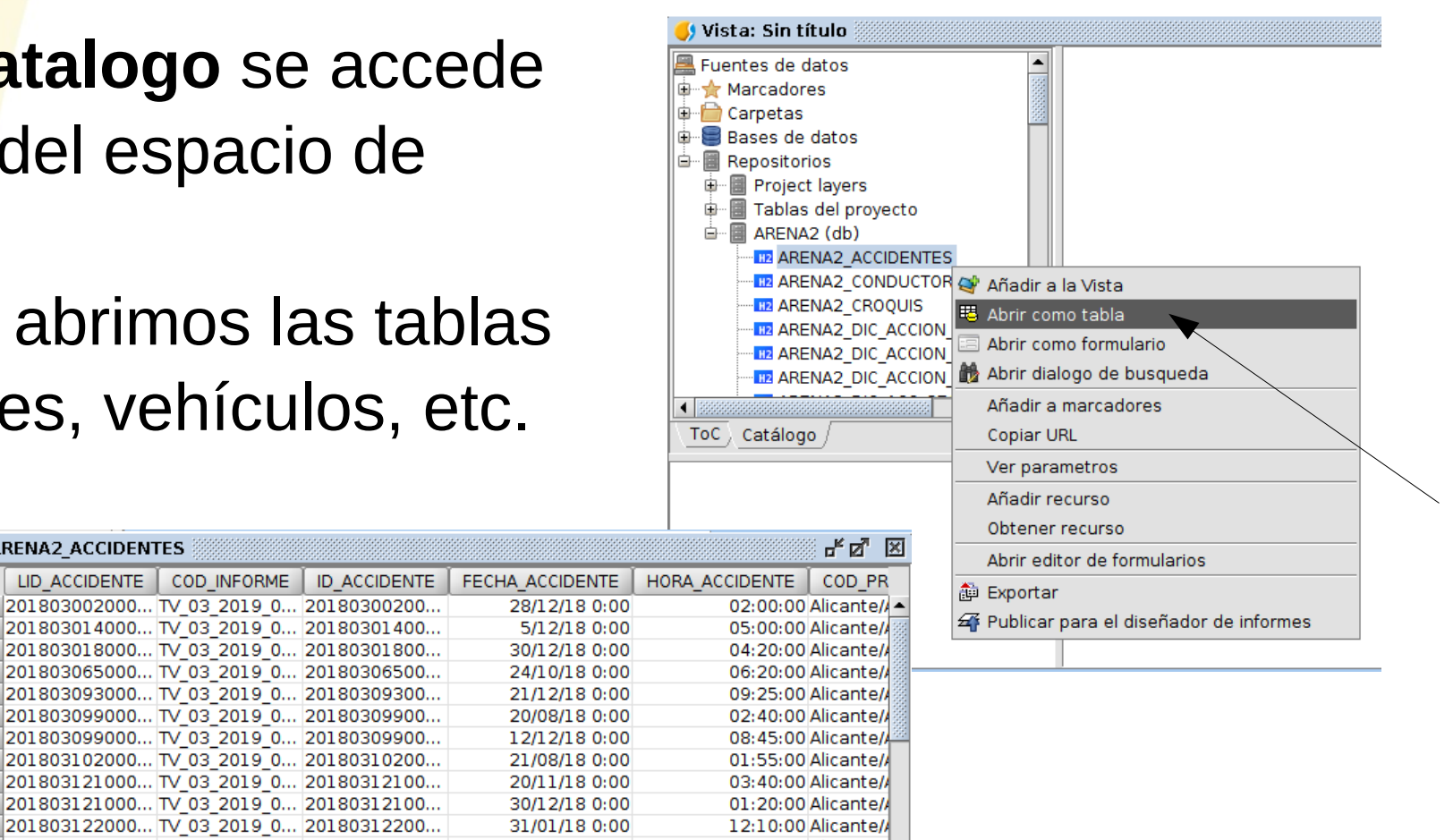

|               |                |    | -             | 2            | ×            |                 |                |              |           |
|---------------|----------------|----|---------------|--------------|--------------|-----------------|----------------|--------------|-----------|
| 🖮 🗐 ARENA2 (d | b)             |    | LID_ACCIDENTE | COD_INFORME  | ID_ACCIDENTE | FECHA_ACCIDENTE | HORA_ACCIDENTE | COD_PR       | 히 Export: |
| MRENA2        | ACCIDENTES     | 1  | 201803002000  | TV_03_2019_0 | 20180300200  | 28/12/18 0:00   | 02:00:00       | Alicante// 🔺 |           |
| H2 ARENA2     | CONDUCTORES    | 2  | 201803014000  | TV_03_2019_0 | 20180301400  | 5/12/18 0:00    | 05:00:00       | Alicante//   | 🛥 Publica |
| HZ ARENA2     | CROOUIS        | 3  | 201803018000  | TV_03_2019_0 | 20180301800  | 30/12/18 0:00   | 04:20:00       | Alicante//   |           |
|               |                | 4  | 201803065000  | TV_03_2019_0 | 20180306500  | 24/10/18 0:00   | 06:20:00       | Alicante//   |           |
|               |                | 5  | 201803093000  | TV_03_2019_0 | 20180309300  | 21/12/18 0:00   | 09:25:00       | Alicante//   |           |
|               |                | 6  | 201803099000  | TV_03_2019_0 | 20180309900  | 20/08/18 0:00   | 02:40:00       | Alicante//   |           |
| 112 ARENA2    | DIC_ACCION_PE  | 7  | 201803099000  | TV_03_2019_0 | 20180309900  | 12/12/18 0:00   | 08:45:00       | Alicante//   |           |
| H2 ARENA2     | _DIC_ACC_SEG_( | 8  | 201803102000  | TV_03_2019_0 | 20180310200  | 21/08/18 0:00   | 01:55:00       | Alicante//   |           |
| H2 ARENA2     | _DIC_ACC_SEG_( | 9  | 201803121000  | TV_03_2019_0 | 20180312100  | 20/11/18 0:00   | 03:40:00       | Alicante//   |           |
| III2 ARENA2   | _DIC_ACC_SEG_F | 10 | 201803121000  | TV_03_2019_0 | 20180312100  | 30/12/18 0:00   | 01:20:00       | Alicante//   |           |
| H2 ARENA2     | DIC ACC SEG F  | 11 | 201803122000  | TV_03_2019_0 | 20180312200  | 31/01/18 0:00   | 12:10:00       | Alicante//   |           |
| H2 ARENA2     | DIC ACERA      | 12 | 201803122000  | TV_03_2019_0 | 20180312200  | 27/02/18 0:00   | 08:40:00       | Alicante//   |           |
|               |                | 13 | 201803127000  | TV_03_2019_0 | 20180312700  | 30/09/18 0:00   | 12:25:00       | Alicante//   |           |
|               |                | 14 | 201803140000  | TV_03_2019_0 | 20180314000  | 5/12/18 0:00    | 10:15:00       | Alicante//   |           |
|               |                | 15 | 201803140000  | TV_03_2019_0 | 20180314000  | 7/12/18 0:00    | 03:33:00       | Alicante//   |           |
| ARENA2        | _DIC_ANCHURA_  | 16 | 201903005000  | TV_03_2019_0 | 20190300500  | 5/01/19 0:00    | 01:40:00       | Alicante//   |           |
| H2 ARENA2     | _DIC_ASISTENCI | 17 | 201903006000  | TV_03_2019_0 | 20190300600  | 13/01/19 0:00   | 11:45:00       | Alicante//   |           |
| H2 ARENA2     | _DIC_CARACTER  | 18 | 201903014000  | TV_03_2019_0 | 20190301400  | 7/01/19 0:00    | 01:35:00       | Alicante//   |           |
| III2 ARENA2   | DIC_CARACT_FL  | 19 | 201903014000  | TV_03_2019_0 | 20190301400  | 4/01/19 0:00    | 05:50:00       | Alicante//   |           |
| HZ ARENA2     | DIC CLASE PEF  | 20 | 201903019000  | TV_03_2019_0 | 20190301900  | 5/01/19 0:00    | 11:50:00       | Alicante//   |           |
| HZ ARENA2     |                | 21 | 201903031000  | TV_03_2019_0 | 20190303100  | 3/01/19 0:00    | 01:30:00       | Alicante//   |           |
|               | 888            | 22 | 201903031000  | TV_03_2019_0 | 20190303100  | 21/12/18 0:00   | 04:30:00       | Alicante//   |           |
| ToC Cataloga  |                | 23 | 201903031000  | TV_03_2019_0 | 20190303100  | 4/01/19 0:00    | 02:10:00       | Alicante//   |           |
| Catalogo      |                | 24 | 201903031000  | TV_03_2019_0 | 20190303100  | 4/01/19 0:00    | 11:30:00       | Alicante//   |           |
|               |                | 25 | 4 8           | TV 02 2010 0 | 20100202100  | 0/01/10/0-00    | 05.25.00       | Aliconto     |           |
|               |                |    |               |              |              |                 |                |              |           |

0 / 97 Total registros seleccionados.

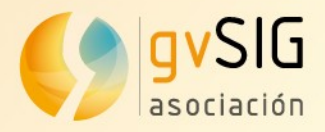

### Herramienta de Búsqueda permite consultar las tablas

Buscar: ARENA2\_ACCIDENTES

|          |       |             |     |              |   | See 19 19 19 19 19 19 19 19 19 19 19 19 19 | = |
|----------|-------|-------------|-----|--------------|---|--------------------------------------------|---|
| CARRETER | A 🗄 ( | о <b>км</b> | E Y | ID_ACCIDENTE | Y | COD_PROVINCIA                              | E |
| Igual a  | ø     | Mayor que   | ø   | Igual a      | ø | Igual a                                    | Ø |
| A-7      | -     | 500         | •   |              | - |                                            | - |
|          |       |             |     |              |   | 6 6                                        | G |
| - /      |       | 1           |     |              |   |                                            | _ |

1

Simplificada / Avanzada / Accidentes /

|           |                       |                  |                            | Limpiar Bu        | iscar |
|-----------|-----------------------|------------------|----------------------------|-------------------|-------|
| Carretera | Titularidad de la vía | Código accidente | Total vehículos implicados | Punto kilometrico |       |
| N-340     | 01 - Estatal          | 201703005000     | 2                          | 697.4             | -     |
| AP-7      | 01 - Estatal          | 201703018000     | 3                          | 638               | 33    |
| AP-7      | 01 - Estatal          | 201703041000     | 1                          | 620.6             |       |
| A-7       | 01 - Estatal          | 201703053000     | 1                          | 475               |       |
| N-340     | 01 - Estatal          | 201703056000     | 1                          | 799.65            |       |
| N-340     | 01 - Estatal          | 201703058000     | 2                          | 694.9             |       |
| AP-7      | 01 - Estatal          | 201703059000     | 2                          | 724.5             |       |
| AP-7      | 01 - Estatal          | 201703061000     | 2                          | 739.34            |       |
| A-7       | 01 - Estatal          | 201703065000     | 5                          | 522.2             |       |
| A-7       | 01 - Estatal          | 201703065000     | 2                          | 517               |       |
| N-340     | 01 - Estatal          | 201703065000     | 2                          | 715.25            |       |
| A-7       | 05 - Otra             | 201703065000     | 1                          | 708.5             | -     |
| 4450 elem | entos                 |                  |                            | 8 🖶 🕂 🔊 🔍 🕯       | þ 📄   |

| <u>&gt;</u>  |                   |                |              |       |              |       |               |            |      |            |              | gvs        | IG 2.5.1.        | 3003 t | esting       | : Sin t    | titulo |       |         |             |       |
|--------------|-------------------|----------------|--------------|-------|--------------|-------|---------------|------------|------|------------|--------------|------------|------------------|--------|--------------|------------|--------|-------|---------|-------------|-------|
| <u>A</u> rch | ivo               | <u>E</u> ditar | <u>S</u> ele | ecció | n <u>M</u> o | ostra | ar <u>T</u> a | abla       | Vist | a <u>N</u> | <u>1</u> apa | a <u>I</u> | <u>l</u> erramie | ntas   | <u>H</u> err | amien      | ntas   | Vent  | ana     | <u>A</u> yu | da    |
| 1            | } 🕄               | ø 🗗            | - %          | t≡    | = 🖨          | Y     | tta i         |            | 6    |            | Σ            | F 2        | 8 <b>8</b> 8     | 🏐 👗    | ¥ 🖘          | @ <b>[</b> |        | A     | <b></b> | 0           | * 6   |
|              |                   |                |              |       |              |       |               |            |      |            |              |            |                  |        |              |            |        |       |         |             |       |
|              | <mark>()</mark> A | RENA2          | _ACCI        | IDEN  | TES 👸        |       |               |            |      |            |              |            |                  |        |              |            |        |       |         | ۴ø          | ×     |
|              |                   | COD            | INFOR        | ME    | ID_A         | CCID  | ENTE          | FE         | CHA_ | ACCI       | DENT         | FE         | HORA_4           | ACCIDE | INTE         | COD        | PR0    |       | A       | COD_M       | 11    |
|              | 1                 | TV_03          | 2019         | 0     | 20180        | 300   | 200           |            | 28   | 3/12/      | 180          | :00        |                  | 02:    | 00:00        | Alicar     | nte/A  | acan  | t A     | gost        | •     |
|              | 2                 | TV_03_         | 2019         | 0     | 20180        | 301   | 400           |            | 5    | 6/12/      | 180          | :00        |                  | 05:    | 00:00        | Alicar     | nte/A  | acant | t A     | licante     |       |
|              |                   | D ( 00         | 2010         |       | 20100        | 201   |               |            |      | 12         | 3 7          | ສາ         |                  | 04:    | 20:00        | Alicar     | nte/A  | acant | t A     | ltea        |       |
|              |                   |                |              |       |              |       |               |            |      |            | <u>a</u> 1   | 즤          |                  | 06:    | 20:00        | Alicar     | nte/A  | acan  | t E     | lche/El     | b     |
|              |                   |                |              |       |              |       |               |            |      | -          | _            | _          |                  | 09:    | 25:00        | Alicar     | nte/A  | acan  | t N     | ovelda      |       |
|              |                   |                |              |       |              |       |               |            | 0    | T          | =            | Ť.         |                  | 02:    | 40:00        | Alicar     | nte/A  | acan  | t 0     | rihuela     | a 👸 ; |
|              | (                 | ID ACC         |              | ITE   |              | Y     | COD           | PR         | OVIN |            | E.           |            |                  | 08:    | 45:00        | Alicar     | nte/A  | acan  | t O     | rihuela     | a 🚟 - |
| a            |                   | - Iau          |              |       | đ            |       |               | - Internet |      |            | a            |            |                  | 01:    | 55:00        | Alicar     | nte/A  | acan  | t P     | ego         |       |
| Ø            |                   | igu            | ala          |       | ø            |       |               | igua       | ala  |            | ø            |            |                  | 03:    | 40:00        | Alicar     | nte/A  | acan  | t S     | anta P      | 'd l' |
| -            |                   |                |              |       | -            | Γ     |               |            |      |            | -            |            |                  | 01:    | 20:00        | Alicar     | nte/A  | acan  | t S     | anta P      | ۲¢    |
|              |                   |                |              |       |              | L     |               |            |      |            |              |            |                  | 12:    | 10:00        | Alicar     | nte/A  | acan  | t S     | an Vic      | e h   |
|              |                   |                |              |       |              |       |               |            | 6    | 6          | <b>S</b>     |            |                  | 08:    | 40:00        | Alicar     | nte/A  | acan  | t S     | an Vic      | e     |
|              |                   |                |              |       |              |       |               |            |      |            |              |            |                  | 12:    | 25:00        | Alicar     | nte/A  | acan  | t T/    | ÅRBEN       | A [   |
|              |                   |                |              |       |              |       |               |            |      |            |              |            |                  | 10:    | 15:00        | Alicar     | nte/A  | acan  | t V     | illena      |       |
|              |                   |                |              |       |              |       |               |            |      |            |              |            |                  |        |              |            |        |       |         |             |       |

Asociación gvSIG www.gvsig.com

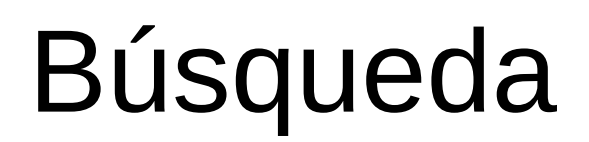

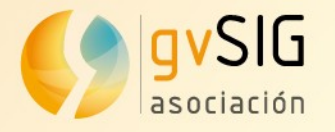

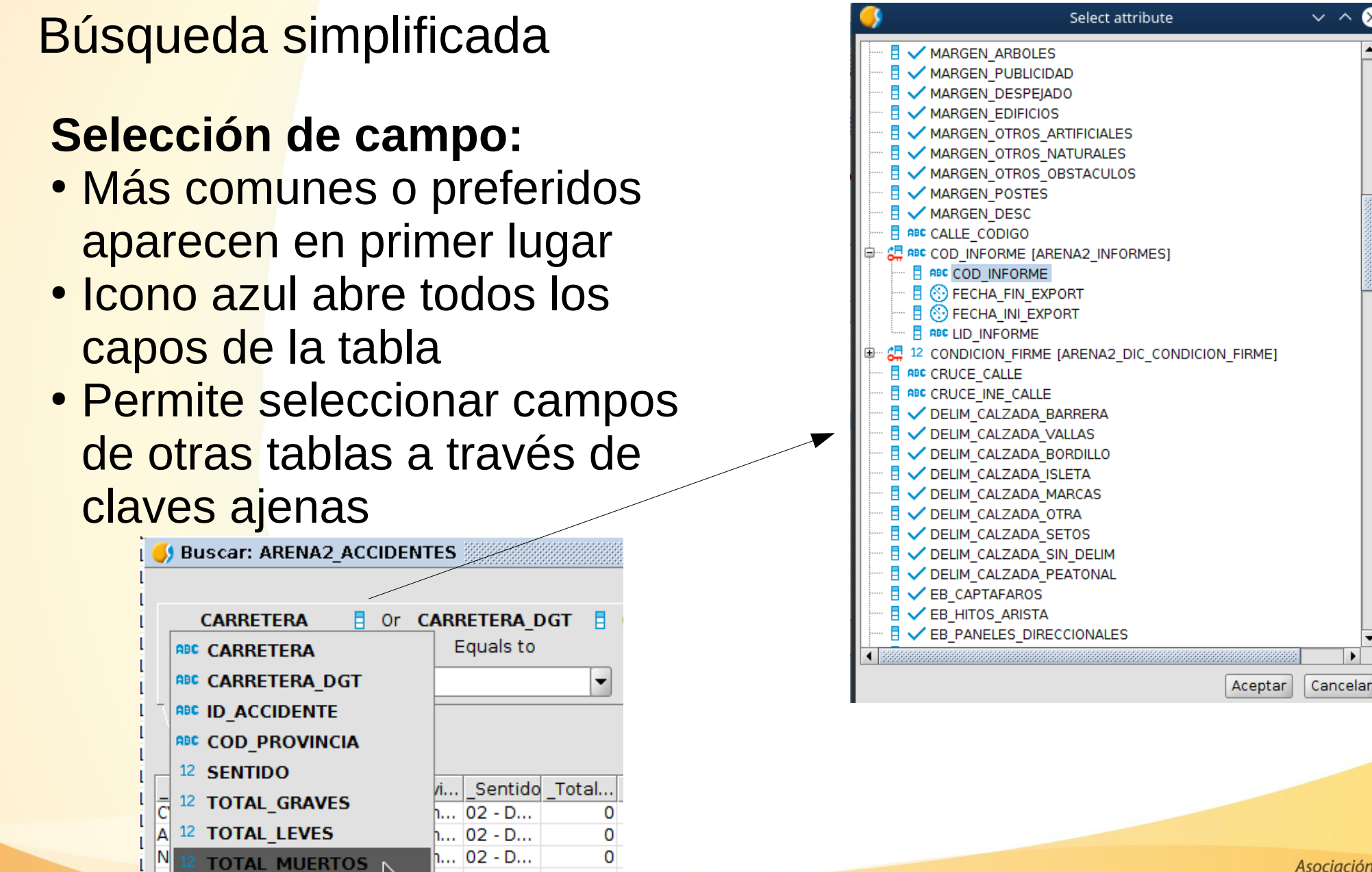

n... 02 - D...

h... 01 - A...

12 TOTAL VEHICULOS

1

0

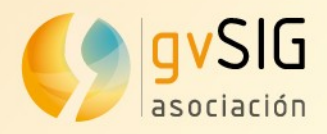

### Búsqueda simplificada

#### **Operador entre campos**

| 🤳 Buscar: ARENA2 |         | ENTES 👯  |
|------------------|---------|----------|
|                  |         |          |
| CARRETERA        | 🚦 Or    | CARRETE  |
| Equals to        |         | Or       |
|                  | -       | And      |
| Simplificada     | nzada / | ,        |
| _CarreCarreC     | odig    | ProviSer |

#### Selección de valor

ø

Ŧ

COD PROVINCIA

Igual a

Alicante/Alacant

Limpiar

ø

•

• Listado de valores que aparecen en el campo

| 🌖 Busa           | ar: ARE | VA2_A         | CCIE     | DEI            | NTES |              |               |
|------------------|---------|---------------|----------|----------------|------|--------------|---------------|
| <b>CA</b><br>Gre | RRETER/ | <b>A</b><br>n | <b>0</b> | )r             | CARF | RETE<br>Equa | RA_E<br>Is to |
| A-70             |         | [             | -        |                |      |              |               |
| - A-70           |         |               | •        | $\overline{T}$ |      |              |               |
| AP-7             |         |               |          |                |      |              |               |
| CV-71            | 0       |               |          |                |      |              |               |
| CV-71            | 5       | ſ             |          | P              | rovi | Se           | ntido         |
| ≓CV-72           | 0       |               |          | _'<br>Alii     | can  | _30          |               |
| CV-72            | 4       |               |          | Ali            | can  | 02 -         | D             |
| CV-73            | 6       |               |          | Δli            | can  | 02 -         | D             |
| NCV-75           | 2       | -             | -        | Δli            | can  | 02 -         | D             |
| CV-84            | CV-84   | 2018          | 0        | Ali            | can  | 01 -         | A             |
|                  |         | 2018          | 0        | Ali            | can  | 0            |               |
| CV-921           | CV-921  | 2018          | 0        | Ali            | can  | 02 -         | D             |
|                  |         | 2018          | 0        | Ali            | can  | 0            |               |
| NI 222           | N 222   | 2010          | 0        | ۸li            | con. | 02           | D             |

#### **Operador del** valor del campo

| 🌖 Bi | uscar: ARENA2   | ACC   | IDE      | NTES                |                  |             |  |  |  |  |
|------|-----------------|-------|----------|---------------------|------------------|-------------|--|--|--|--|
|      |                 |       |          |                     |                  |             |  |  |  |  |
|      | CARRETERA       |       | 0        | КМ                  | Y                | ID_ACCIDENT |  |  |  |  |
|      | Igual a         | ø     |          | Mayor que           | ø                | Igual a     |  |  |  |  |
|      | Igual a         |       |          | 500                 | -                |             |  |  |  |  |
|      | Parecido a      |       |          |                     |                  | L           |  |  |  |  |
| -    | No igual a      |       |          | cridentes /         |                  |             |  |  |  |  |
|      | Mayor que       |       |          |                     |                  |             |  |  |  |  |
|      | Mayor o igual o | ue    |          |                     |                  |             |  |  |  |  |
| C    | Menor que       |       |          | Total vehículos imp | Punto kilometric |             |  |  |  |  |
| N    | Menor o igual ( |       |          | -                   | 2                | 697.4       |  |  |  |  |
| Α    | Menor o Iguar ( | que   |          |                     | 3                | 638         |  |  |  |  |
| Α    | Es nulo         |       |          |                     | 1                | 620.6       |  |  |  |  |
| A    | No es nulo      |       |          |                     | 1                | 475         |  |  |  |  |
| N    |                 |       |          |                     | 1                | 799.65      |  |  |  |  |
| N-34 | 0 20170305      | 58000 | )        |                     | 2                | 694.9       |  |  |  |  |
| AP-7 | 20170305        | 59000 | )        |                     | 2                | 724.5       |  |  |  |  |
| ר חא | 201 20204       |       | <b>`</b> |                     | 1                | 720.24      |  |  |  |  |

#### Manejo de nulos

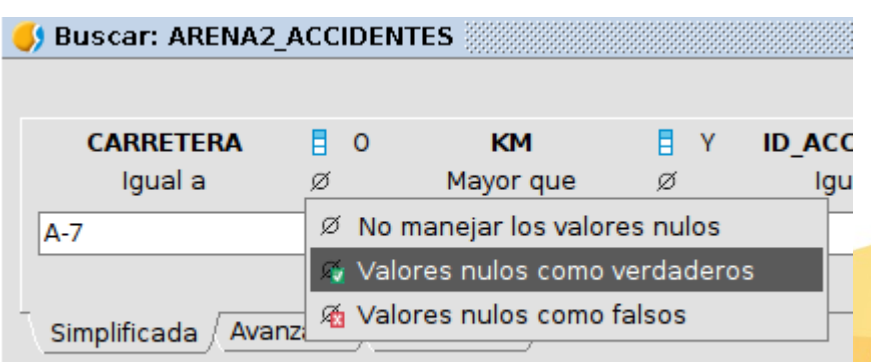

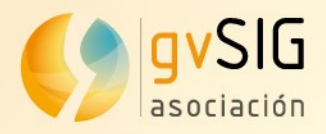

### Valores en diccionarios

 Por ejemplo: Valores con valor numérico que tienen un significado especial

| 🌖 AREM | VA2 | ACCIDENTES     |      |          |      |
|--------|-----|----------------|------|----------|------|
|        | 10  | COD_POBLACION  | ZONA | TIPO_VIA | TIPO |
| 1      |     | AGOST          | 1    | 6        |      |
| 2      |     | AIGÜES         | 3    | 9        |      |
| 3      |     | ALBATERA       | 1    | 6        |      |
| 4      |     | ALBATERA       | 3    | 9        |      |
| 5      |     | PEDREGUER      | 1    | e        |      |
| 6      | h   | ALCOCER DE PLA | 1    | 6        |      |
| 7      |     | ALCOY/ALCOI    | 3    | 9        |      |
| 8      |     | ALCOY/ALCOI    | 3    | 9        |      |
| 9      |     | ALCOY/ALCOI    | 3    | 9        |      |

#### Valor de los campos

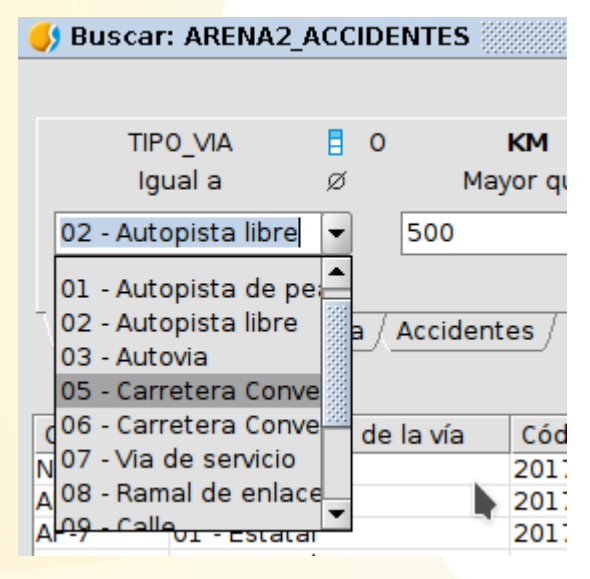

#### Nombre de campos en la tabla

| 🤳 Buscar  | : ARENA  | 2_ACCIDE  | INTES   |          |          |    |                     |         | dr.               | ø" 🗵       |  |
|-----------|----------|-----------|---------|----------|----------|----|---------------------|---------|-------------------|------------|--|
|           |          |           |         |          |          |    |                     |         | 🕓 😒               | i ≡ •      |  |
| CARF      | ETERA    | <b>0</b>  |         | КМ       | <b>1</b> | Y  | ID_ACCIDENTE        | Y       | COD_PROVINCIA     | <b>\  </b> |  |
| Igu       | al a     | ø         | M       | ayor que | ø        |    | Igual a             | ø       | Igual a           | ø          |  |
| A-7       |          | -         | 500     |          | -        | Γ  |                     | -       |                   | -          |  |
|           | 6 6 6    |           |         |          |          |    |                     |         |                   |            |  |
| Simplific | ada 🗛    | anzada /  | Accider | ntes /   |          |    |                     |         | ~~~               | ~          |  |
| Simpline  |          |           | Accidei | 1.65     |          |    |                     |         |                   |            |  |
|           |          |           |         |          |          |    |                     |         | Limpiar           | uscar      |  |
| Carretera | Titul    | aridad de | la vía  | Código a | ccident  | te | Total vehículos imp | licados | Punto kilometrico |            |  |
| N-340     | 01 - Est | atal      |         | 2017030  | 05000    |    |                     | 2       | 697.4             | -          |  |
| AP-7      | 01 - Est | atal      |         | 2017030  | 18000    |    |                     | 3       | 638               | 1997       |  |
| AP-7      | 01 - Est | atal      |         | 2017030  | 41000    |    |                     | 1       | 620.6             |            |  |
| A-7       | 01 - Est | atal      |         | 2017030  | 53000    |    |                     | 1       | 475               |            |  |

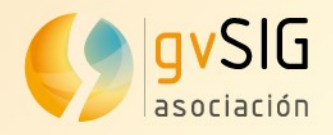

## Ejemplo de búsqueda (1)

#### Ejemplo: Accidentes con TOTAL\_MUERTOS > 0

| 🌖 Buscar             | : ARENA2_A         | CCIDE    | NTES                      |         |                                    |   |
|----------------------|--------------------|----------|---------------------------|---------|------------------------------------|---|
|                      |                    |          |                           |         |                                    |   |
| Total mu<br>[TOTAL_I | iertos<br>MUERTOS] | <b>0</b> | Punto<br>kilometrico [KM] | E Y     | Código accidente<br>[ID_ACCIDENTE] | • |
| May                  | or que             | ø        | Mayor que                 | ø       | Igual a                            | ø |
| 0                    |                    | -        |                           | -       |                                    | - |
|                      |                    |          |                           |         |                                    |   |
| _                    |                    |          |                           |         |                                    |   |
| Simplific            | ada / Avanz        | ada      | Accidentes                |         |                                    |   |
|                      |                    |          |                           |         |                                    |   |
| Carretera            | Código aco         | idente   | Total vehículos imp       | licados | Punto kilometrico                  |   |
|                      | 201703014          | 000      |                           | 1       |                                    |   |
| C.REVOL              | 201703028          | 000      |                           | 1       | 1.4                                |   |
| N-332                | 201703041          | 000      |                           | 2       | 171.3                              |   |
| A-7                  | 201703065          | 001      |                           | 1       | 521.3                              |   |
| A-31                 | 201703088          | 000      |                           | 1       | 224.7                              |   |
| CV-930               | 201703099          | 000      |                           | 2       | 3                                  |   |
|                      | 201703121          | 000      |                           | 3       |                                    |   |

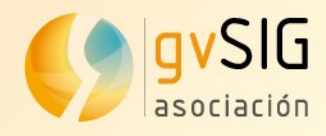

## Ejemplo de búsqueda (2)

### Ejemplo: Localización de vehículos implicados en accidentes mortales

- Abrimos la tabla de Vehículos
- Realizamos una búsqueda a través de un campo enlazado
- El campo TOTAL\_MUERTES está en la tabla de ACCIDENTES

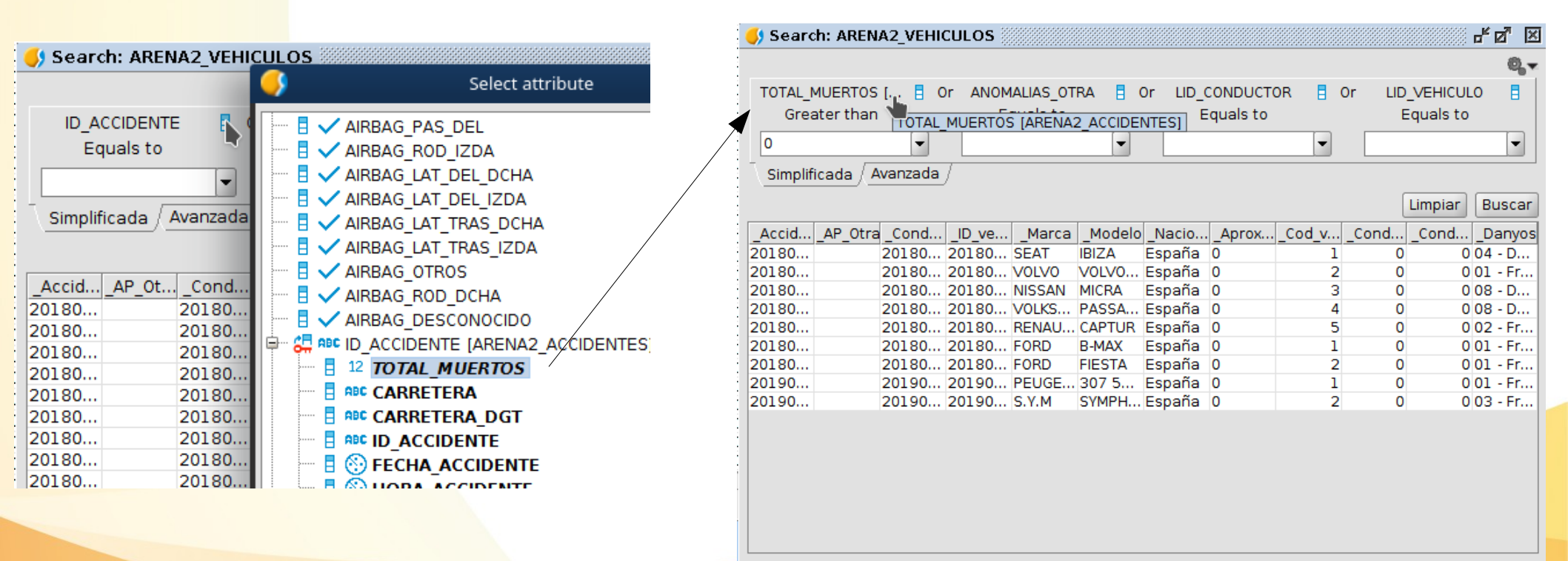

💐 Add to View 🖽 Open as table

Open as form

Open search dialog Add to bookmarks

Catalog

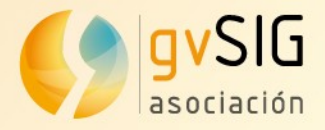

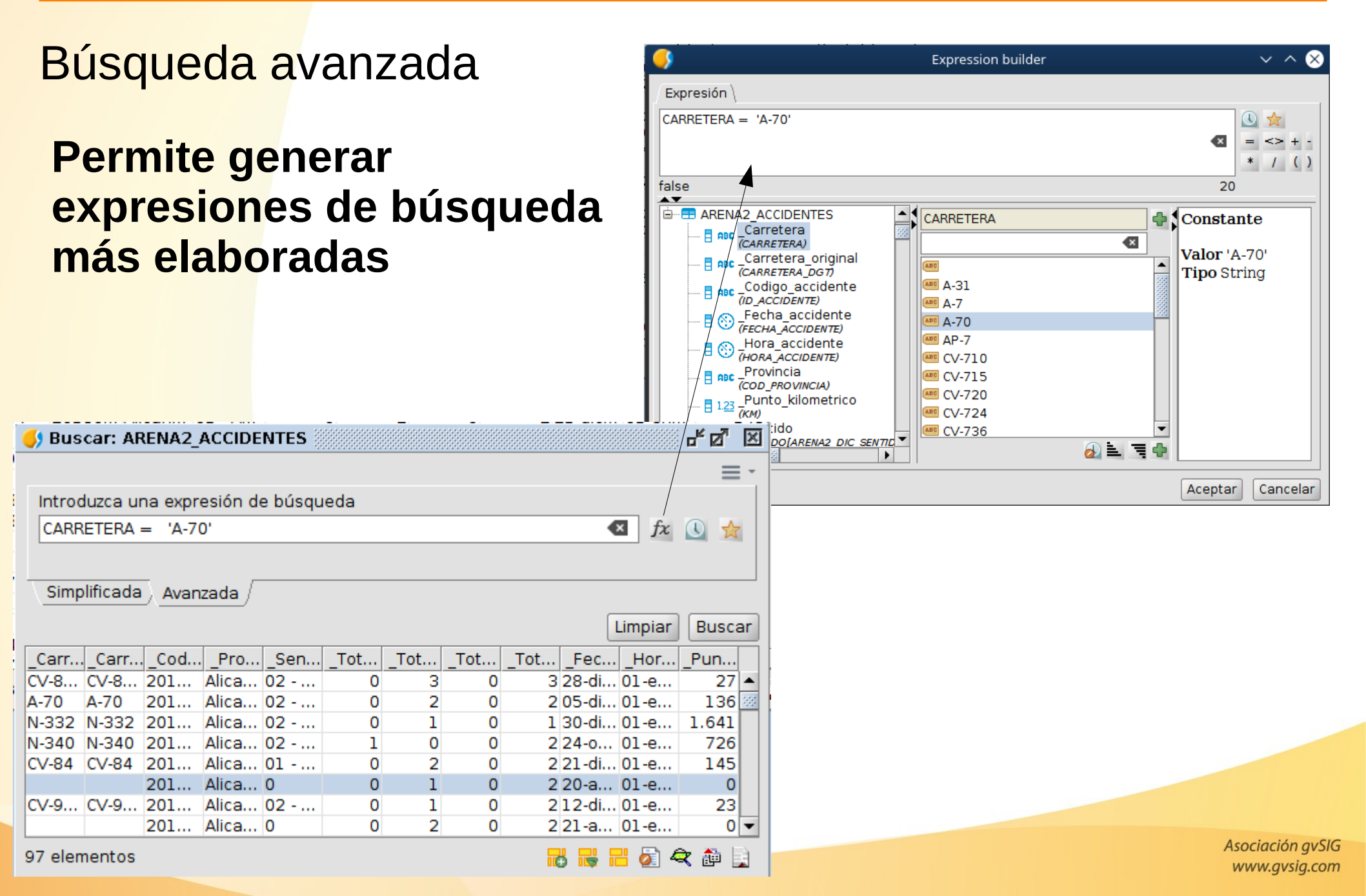

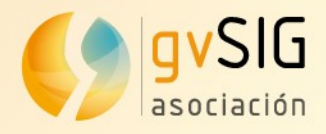

#### Búsqueda personalizada

- Dialogo personalizado
- Funcionalidad extra: al rellenar algún campo en alguna pestaña se pone en verdad

| 🌖 Buscar  | : ARENA2_ACCIDE     | NTES                       |                   | r, ⊠, ⊠        |
|-----------|---------------------|----------------------------|-------------------|----------------|
|           |                     |                            |                   | 🕓 🚖 = -        |
| 📀 Cód     | igo 🛛 🥑 Carretera 🗎 | 📀 Fecha y tipo 🛛 📀 Víctim  | as \              |                |
| Catego    | ria Vi              | ctimas mortales            | Víctimas graves   | Heridos leves  |
|           | ▼ □ M.P. [=         | = • 8 Y •                  | = •               | Y • = •        |
|           |                     |                            |                   | S S            |
| Simplific | ada / Avanzada / A  | Accidentes                 |                   |                |
|           |                     |                            |                   | Limpiar Buscar |
| Carretera | Código accidente    | Total vehículos implicados | Punto kilometrico |                |
| N-340     | 201703005000        | 2                          | 697.4             | ▲              |
| AP-7      | 201703018000        | 3                          | 638               |                |
| AP-7      | 201703041000        | 1                          | 620.6             |                |
| A-7       | 201703053000        | 1                          | 475               |                |
| N-340     | 201703056000        | 1                          | 799.65            |                |
| N-340     | 201703058000        | 2                          | 694.9             |                |

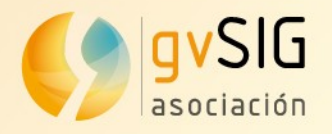

### Acumular filtro

Se pueden realizar búsquedas sobre una búsqueda base acumulada

- Se escribe la búsqueda base y se presiona y acumular búsqueda
- Las siguientes búsquedas se realizarán sobre ese filtro previo

| 🌖 Buscar  | : ARENA2_/  | ACCID    | ENTES                |           |                   |   |   |            | 4 Q. X |        |
|-----------|-------------|----------|----------------------|-----------|-------------------|---|---|------------|--------|--------|
|           |             |          |                      |           |                   |   |   |            | ☆ = -  |        |
| CARE      | RETERA      | <b>0</b> | КМ                   | 🗄 Y       | ID_ACCIDENTE      |   | Y | COD_PROVIN | CIA 🚦  |        |
| Igi       | ual a       | ø        | Mayor que            | ø         | Igual a           | ø |   | Igual a    | ø      |        |
| A-7       |             | -        | 500                  | -         |                   | • |   |            | -      |        |
|           |             |          |                      |           | <u></u>           |   |   | 6          | S 🙆 🏲  |        |
| Simplific | ada / Avanz | zada /   | Accidentes /         |           |                   |   |   |            |        |        |
|           |             |          |                      |           |                   |   |   | Limpiar    | Buscar |        |
| Carretera | Código aco  | cident   | e Total vehículos in | nplicados | Punto kilometrico |   |   |            |        |        |
| V-340     | 201703005   | 5000     |                      | 2         | 697.4             |   |   |            | -      |        |
| AP-7      | 201703018   | 3000     |                      | 3         | 638               |   |   |            | 200    |        |
| AP-7      | 201703041   | .000     |                      | 1         | 620.6             |   |   |            |        |        |
| A-7       | 201703053   | 3000     |                      | 1         | 475               |   |   |            |        |        |
| N-340     | 201703056   | 5000     |                      | 1         | 799.65            |   |   |            |        |        |
| N-340     | 201703058   | 3000     |                      | 2         | 694.9             |   |   |            |        |        |
| AP-7      | 201703059   | 9000     |                      | 2         | 724.5             |   |   |            |        |        |
| AP-7      | 201703061   | 000      |                      | 2         | 739.34            |   |   |            |        | Asocia |
| A-7       | 201703065   | 5000     |                      | 5         | 522.2             |   |   |            |        | www    |

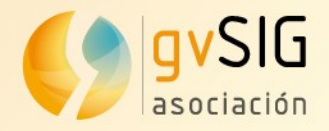

| Hic               | tórico                           | v fave               | hrit <i>i</i>         | າດ                                 |                                            |         |                          | <b>()</b>                                                                                                    |                   | Bookmarks                           | • • •               |
|-------------------|----------------------------------|----------------------|-----------------------|------------------------------------|--------------------------------------------|---------|--------------------------|----------------------------------------------------------------------------------------------------|-------------------|-------------------------------------|---------------------|
| 1113              |                                  | y lave               | лщ                    | 72                                 |                                            |         |                          | nonulo                                                                                                    |                   |                                     |                     |
| • S<br>• C<br>• F | e puede<br>onsultar<br>avorito p | n almace<br>las cara | enar<br>cter<br>to (r | las búsc<br>ísticas de<br>nismo no | uedas<br>e cada una<br>ombre que la tabla) |         |                          | tak<br>zonaantigua<br>dario<br>T6 SUBTIPO VIA<br>T03-AC HOJA AZUL. Por A¤os<br>2020-08-27 15:33 (FOREING_VALUE('ID_ACCIDENTE.TITULARIDAD_V<br>T08.5 tabla en blanco<br>ARENA2_ACCIDENTES<br>pMODE<br>T12-C0 Lesividad BICI 2018 prueba |                   |                                     | NTE.TITULARIDAD_V   |
|                   |                                  |                      | ``                    |                                    |                                            | •       |                          | Último uso                                                                                                    | <b>o</b> 16045900 | 82700                               | Modificar           |
|                   |                                  |                      |                       |                                    |                                            |         |                          | Etiqueta                                                                                                    |                   |                                     | Aceptar             |
|                   |                                  |                      |                       |                                    |                                            |         |                          | ("ARENA2<br>A2 ACCID                                                                                                    | ACCIDENTES        | 6"."CARRETERA" = 'A-7') 0<br>> 500) | DR ("AREN Descartar |
| 🌖 Busca           | ar: ARENA2_ACCIE                 | PENTES               |                       |                                    |                                            |         | s <sup>k</sup> 🖉 🗵       | ShowField<br>OS, KM                                                                                                    | ds: CARRETER      | A, ID_ACCIDENTE, TOTAL_             |                     |
|                   |                                  |                      |                       |                                    |                                            |         |                          |                                                                                                    |                   |                                     | Cancelar            |
|                   | iquala Ø                         | Mayor que            | ∎ ĭ<br>Ø              | Igual a                            | Ø                                          | Iqual a | Anadir a marcadores      |                                                                                                    |                   |                                     |                     |
| Δ-7               |                                  | 500                  | -                     |                                    | -                                          |         | nonulo                   |                                                                                                    |                   |                                     |                     |
| <u> </u>          |                                  |                      |                       |                                    |                                            |         | tak                      |                                                                                                    |                   |                                     |                     |
| Cimeli            | Seede Avenzada                   | Accidentes           |                       |                                    |                                            |         | zonaantigua              |                                                                                                    |                   |                                     |                     |
| Simpli            | Icada Avanzada                   | Accidences           |                       |                                    |                                            |         |                          |                                                                                                    |                   |                                     |                     |
|                   |                                  |                      |                       |                                    |                                            | Limpiar |                          | WOC.                                                                                                    |                   |                                     |                     |
| Carrete           | ra Código accident               | e Total vehículos ir | nplicados             | Punto kilometrico                  |                                            |         |                          |                                                                                                    |                   | 1                                   |                     |
| AP-7              | 201703005000.                    |                      | 3                     | 638                                |                                            |         | 2020-08-27 15:33 (FORE   |                                                                                                    |                   |                                     |                     |
| AP-7              | 201703041000                     |                      | 1                     | 620.6                              |                                            |         | 108.5 tabla en blanco    |                                                                                                    |                   |                                     |                     |
| A-7               | 201703053000.                    |                      | 1                     | 475                                |                                            |         | ARENA2_ACCIDENTES        |                                                                                                    |                   |                                     |                     |
| N-340             | 201703056000                     |                      | 1                     | 799.65                             |                                            |         | pMODE                    |                                                                                                    |                   |                                     |                     |
| N-340             | 201703058000.                    |                      | 2                     | 694.9                              |                                            |         | T12-CO Lesividad BICI 20 | 18 prueba                                                                                                    |                   |                                     |                     |
| AP-7              | 201703059000.                    |                      | 2                     | 724.5                              |                                            |         | 2020-08-26 11:57 pull    |                                                                                                    |                   |                                     |                     |
| AP-/              | 201703061000.                    | •                    | 2                     | / 39.34                            |                                            |         | 2020-00-2011.37 Hull     |                                                                                                    |                   |                                     |                     |
| A-7               | 201703065000                     | •                    | 5                     | 522.2                              |                                            |         | 2020-08-26 11:23 null te | ed                                                                                                    |                   |                                     |                     |

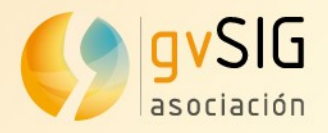

### Etiquetas de los campos

Usar etiquetas

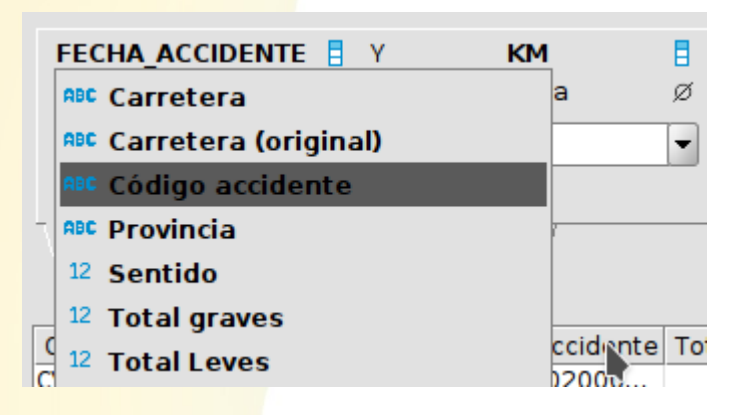

#### Seleccionar opción deseada

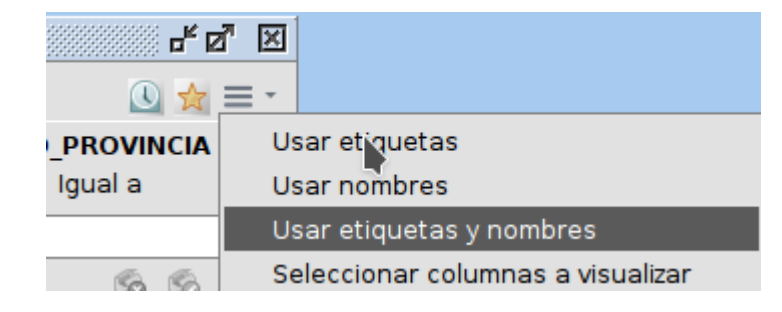

Usar nombres

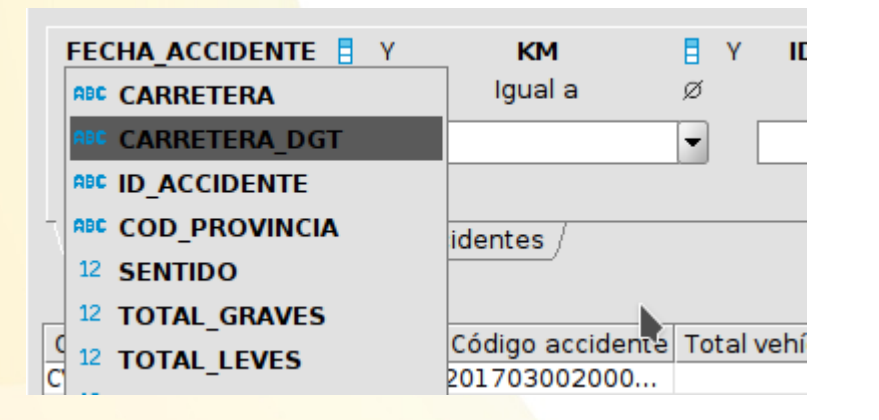

• Usar nombre y etiquetas

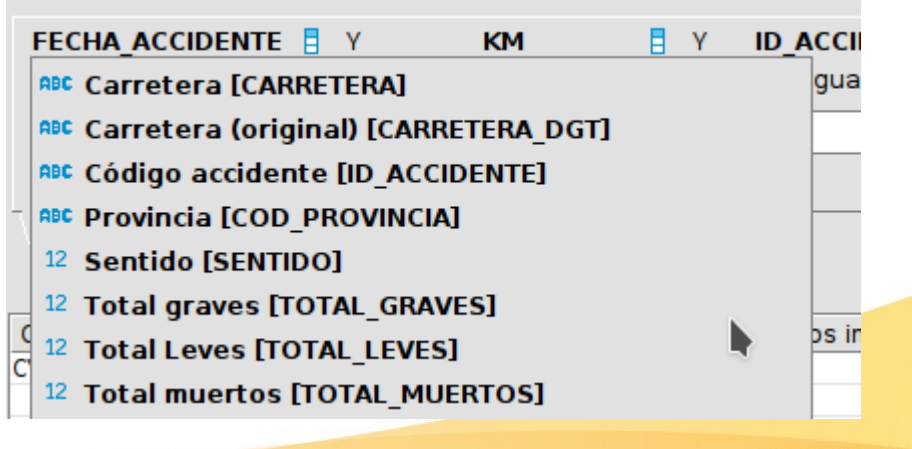

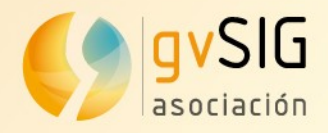

#### Seleccionar campos a visualizar

- Campos de la tabla
- Campos calculados de la búsqueda

| ro 1.<br>E 🖈 🖸 |                                     |
|----------------|-------------------------------------|
| COD_PROVINCIA  | Usar etiquetas                      |
| Igual a        | Usar nombres                        |
|                | Usar etiquetas y nombres            |
| 6 6            | Seleccionar columnas a visualizar 📐 |
|                | Columnas calculadas 📃 📑             |
|                | Agrupar por                         |
| kilometrico    | Ordenar por                         |

SIG

|           |                     |                        |                                    |               |         | Scieccional las columnas a m | ostrai |                            |
|-----------|---------------------|------------------------|------------------------------------|---------------|---------|------------------------------|--------|----------------------------|
|           |                     |                        |                                    |               |         |                              |        |                            |
|           |                     |                        |                                    | LID ACCIDEN   | TE      |                              | ▲ □    | CARRETERA                  |
|           |                     |                        |                                    | COD INFORM    | E       |                              |        | TITULARIDAD VIA            |
|           |                     |                        |                                    | FECHA ACCI    | DENTE   |                              |        | ID ACCIDENTE               |
| 🌖 Busca   | r: ARENA2_ACCIE     | DENTES                 |                                    | HORA ACCID    | ENTE    |                              |        | TOTAL VEHICULOS            |
|           |                     |                        |                                    | COD PROVIN    | CIA     |                              |        | KM -                       |
|           |                     |                        |                                    |               | 210     |                              |        |                            |
| FECHA     |                     | 0 <b>KM</b>            | Y ID ACCIDENTE                     | Y COD POBLAC  | ION     |                              |        |                            |
| -         | uala ∅              | Mayor que              | ø louala ø                         | ZONA          |         |                              |        |                            |
|           | , ,-                |                        | ·                                  |               |         |                              |        |                            |
| 01/02/2   | 2018 🛛 👻 👻          | 500                    | •                                  | TIPO VIA DG   | Г       |                              |        |                            |
|           |                     |                        |                                    | CARRETERA     | DGT     |                              |        |                            |
| L         |                     |                        |                                    | - KM DGT      |         |                              |        |                            |
| Simplifi  | cada / Avanzada     | Accidentes             |                                    | TITULARIDAD   | VIA DGT |                              |        |                            |
|           |                     |                        |                                    | SENTIDO       |         |                              |        |                            |
| 0         |                     |                        | The local data in the start of the | CALLE_CODIG   | 0       |                              | -      |                            |
| Carretera | a litularidad de la | a via Codigo accidente | Total veniculos implicados Po      |               |         |                              |        | АЛ                         |
| N-340     | 01 - Estatal        | 201703005000           | 2 09                               | 7.4           |         |                              |        | T V                        |
| AP-7      | 01 - Estatal        | 201703018000           | 3 03                               | 0.6           |         |                              |        | Acentar Cancelar           |
| A-7       | 01 - Estatal        | 201703041000           | 1 02                               | 5             |         |                              |        | Acoptar Carteolar          |
| N-340     | 01 - Estatal        | 201703056000           | 1 79                               | 9.65          |         |                              |        |                            |
| N-340     | 01 - Estatal        | 201703058000           | 2 69                               | 4.9           |         |                              |        |                            |
| AP-7      | 01 - Estatal        | 201703059000           | 2 72                               | 4.5           |         |                              |        |                            |
| AP-7      | 01 - Estatal        | 201703061000           | 2 73                               | 9.34          |         |                              |        |                            |
| A-7       | 01 - Estatal        | 201703065000           | 5 52                               | 2.2           |         |                              |        |                            |
| A-7       | 01 - Estatal        | 201703065000           | 2 51                               | 7             |         |                              |        |                            |
| N-340     | 01 - Estatal        | 201703065000           | 2 71                               | 5.25          |         |                              |        |                            |
| A-7       | 05 - Otra           | 201703065000           | 1 70                               | 8.5           | -       |                              |        |                            |
| 4450 elen | nentos              |                        |                                    | 18 16 12 20 4 | t 🏥 📄   |                              |        | Asocíación g<br>www.gvsig. |
|           |                     |                        |                                    |               |         |                              |        |                            |

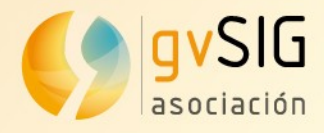

#### Campos calculados

- Campos que solo existen en la propia búsqueda
- Actúa sobre cada registro
- Pueden realizar campos entre:
  - Campos de la tabla
  - Otros campos calculados

| 🌖 Buscar  | : ARENA2_A         | CCIDE           | NTES 🔅   |              |                 |      |
|-----------|--------------------|-----------------|----------|--------------|-----------------|------|
|           |                    |                 |          |              |                 |      |
| FECHA_/   | ACCIDENTE<br>ual a | <b>∃ Y</b><br>Ø | lg       | KM<br>ual a  | <b>₿ Y</b><br>Ø | ID_/ |
|           | ×                  | -               |          |              | -               |      |
| Simplific | ada Avanz          | ada /           | Accident | es_/         |                 |      |
| Provincia | Total vehícu       | ulos im         | plicados | TipoColision | Heridos         |      |
| Alicant   |                    |                 | 1        | Media        | 1               |      |
| Alicant   |                    |                 | 1        | Media        | 0               |      |
| Alicant   |                    |                 | 2        | Alta         | 0               |      |
| Alicant   |                    |                 | 2        | Alta         | 2               |      |
| Alicant   |                    |                 | 1        | Media        | 0               |      |
| Alicant   |                    |                 | 1        | Media        | 1               |      |
| Alicant   |                    |                 | 1        | Media        | 1               |      |
| Alicant   |                    |                 | 2        | Alta         | 1               |      |
| Alicant   |                    |                 | 1        | Media        | 1               |      |
| Alicont   |                    |                 | 2        | Alto         | 1               |      |

CASE WHEN TOTAL\_VEHICULOS < 1 THEN 'Baja' WHEN TOTAL\_VEHICULOS = 1 THEN 'Media' WHEN TOTAL\_VEHICULOS > 1 AND TOTAL\_VEHICULOS < 20 THEN 'Alta' WHEN TOTAL\_VEHICULOS >= 20 THEN 'Muy alta' END

#### TOTAL\_GRAVES+TOTAL\_LEVES

| TipoColision                                                                                                    | Nombre    | TipoColi                                                     | zn                                                                                                    |
|----------------------------------------------------------------------------------------------------|-----------|--------------------------------------------------------------|----------------------------------------------------------------------------------------------------|
| Heridos                                                                                                    | Tipo      | String                                                       |                                                                                                    |
|                                                                                                    | Tamaño    | 50                                                           |                                                                                                    |
|                                                                                                    | Precision |                                                              |                                                                                                    |
|                                                                                                    | Escala    |                                                              |                                                                                                    |
|                                                                                                    | Expresión | CASE WH<br>WHEN TO<br>WHEN TO<br>WHEN TO<br>END              | HEN TOTAL_VEHICULOS < 1 THEN 'Baja'<br>TAL_VEHICULOS = 1 THEN 'Media'<br>DTAL_VEHICULOS > 1 AND TOTAL_VEHICULOS < 20 THEN 'Alta'<br>DTAL_VEHICULOS >= 20 THEN 'Muy alta'                                                                                                    |
|                                                                                                    |           |                                                              | 🏳 Más 🖌 Aplicar cam                                                                                                    |
| - A 😫 🛆                                                                                                    | <b>.</b>  |                                                              |                                                                                                    |
| 🗣 📽 🛧                                                                                                    | •         |                                                              | Aceptar Can                                                                                                    |
|                                                                                                    | •         |                                                              | Aceptar Can                                                                                                    |
|                                                                                                    | •         |                                                              | Columnas calculadas                                                                                                    |
| <ul> <li>Image: A state of the state of the state of</li></ul> | •         | Nombre                                                       | Columnas calculadas                                                                                                    |
| TipoColision<br>Heridos                                                                                                    | •         | Nombre<br>Tipo                                               | Columnas calculadas                                                                                                    |
| TipoColision<br>Heridos                                                                                                    | •         | Nombre<br>Tipo<br>Tamaño                                     | Aceptar Can<br>Columnas calculadas                                                                                                    |
| TipoColision<br>Heridos                                                                                                    |           | Nombre<br>Tipo<br>Tamaño<br>Precision                        | Aceptar     Can       Columnas calculadas     Image: Calculadas       Heridos     Image: Calculadas       Integer     Image: Calculadas       10     Image: Calculadas                                                                                                    |
| TipoColision<br>Heridos                                                                                                    |           | Nombre<br>Tipo<br>Tamaño<br>Precision<br>Escala              | Aceptar     Can       Columnas calculadas     Integer       Integer     Integer       10     Integer                                                                                                    |
| TipoColision<br>Heridos                                                                                                    |           | Nombre<br>Tipo<br>Tamaño<br>Precision<br>Escala<br>Expresión | Aceptar     Can       Columnas calculadas     Integer       Integer     Integer       10     Integer       TOTAL_GRAVES+TOTAL_LEVES     Image: Canolity of the second second s |
| TipoColision<br>Heridos                                                                                                    |           | Nombre<br>Tipo<br>Tamaño<br>Precision<br>Escala<br>Expresión | Aceptar     Can       Columnas calculadas     Image       Heridos     Image       Integer     Image       10     Image       TOTAL_GRAVES+TOTAL_LEVES     Image                                                                                                    |
| TipoColision<br>Heridos                                                                                                    |           | Nombre<br>Tipo<br>Tamaño<br>Precision<br>Escala<br>Expresión | Aceptar     Can       Columnas calculadas     Integer       Integer     Integer       10     Integer       TOTAL_GRAVES+TOTAL_LEVES     Image: Calculation of the second second secon |

ión gvSlG gvsig.com

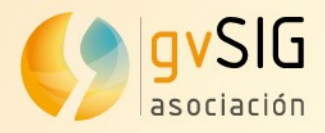

#### Agrupaciones

5 Buscar: ARENA2 ACCIDENTES

ø

Avanzada / Accidentes

Provincia Total vehículos implicados TipoColision Heridos

- B

FECHA ACCIDENTE 🚦 Y

Igual a

Simplificada

Alicant...

Castell...

Valenci...

- Solo funcionan sobre bases de datos
- Permite agrupar por uno o más campos
- Permite aplicar diferentes funciones de agregado

KM

Igual a

29 Muy alta

9 Alta

16 Alta

ø

•

9089

2806

13621

**ID ACCIDENTE** 

Igual a

| ID_ACCIDENTE<br>COD_INFORME<br>D_ACCIDENTE<br>FECHA_ACCIDENTE<br>HORA_ACCIDENTE<br>COD_MUNICIPIO<br>COD_POBLACION<br>ZONA<br>TIPO_VIA<br>TIPO_VIA_DGT |              |                   |               |         | OD_PROVI   | NCIA       |
|----------------------------------------------------------------------------------------------------|--------------|-------------------|---------------|---------|------------|------------|
| CARRETERA<br>CARRETERA_DGT<br>CM_DGT                                                                                                    |              |                   | ▼<br>15× 🕓 🚖  |         |            | <b>☆</b> ₹ |
|                                                                                                    |              |                   |               |         | Aceptar    | Cancel     |
| •                                                                                                    | Seleccione c | olumnas de agrupa | miento y func | iones o | de agregad | do         |

- F.C. Mal estado del vehículo [FC\_MAL\_ESTADO\_VEHI] [<NULL>]
   F.C. Enfermedad [FC\_ENFERMEDAD] [<NULL>]
   F.C. Estado de la senalización [FC\_SENYALIZACION] [<NULL>]
  - F.C. Obstáculo en calzada [FC\_OBSTACULO] [<NULL>]
  - F.C. Otro factor [FC\_OTRO\_FACTOR] [<NULL>]
  - <sup>12</sup> \_Codigo\_tramo [ID\_TRAM0] [<NULL>]
  - □ Vehículos [VEHICULOS] [<NULL>]
  - Peatones [PEATONES] [<NULL>]
  - Croquis [CROQUIS] [<NULL>]
  - ABC \_Quincena [QUINCENA] [<NULL>]
  - ✓ \_Dato\_actualizado [ACTUALIZADO] [<NULL>]
  - REC TipoColision [<NULL>]

12 Heridos [SUM]

#### Heridos

SUM

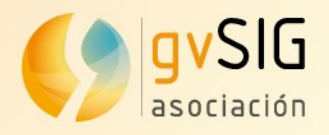

#### Agrupaciones

Funcionamiento de los campos calculados

• Si no tienes una función de agregado.. se calcula sobre los valores obtenidos

| Provincia          | Total vehículos implicados | TipoColision |
|--------------------|----------------------------|--------------|
| Alicante/Alacant   | 29 A                       | \lta         |
| Castellón/Castelló | 9 A                        | Alta         |
| Valencia/València  | 16 A                       | Alta         |
|                    |                            |              |

 Si tienen una función de agregado.. se calculan antes de hacer la agrupación y después le aplica la función de agregado

| Provincia Total vehículos implicados TipoColision Heridos<br>Alicant 29 Alta 9089 |           |                              |              |           |  |
|-----------------------------------------------------------------------------------|-----------|------------------------------|--------------|-----------|--|
| Alicant 29 Alta 9089                                                              | Provincia | a Total vehículos implicados | TipoColision | Heridos ┥ |  |
|                                                                                   | Alicant   | 29                           | Alta         | 9089      |  |
| Castell 9 Alta 2806                                                               | Castell   | 9                            | Alta         | 2806      |  |
| Valenci 16 Alta 13621                                                             | Valenci   | . 16                         | Alta         | 13621     |  |

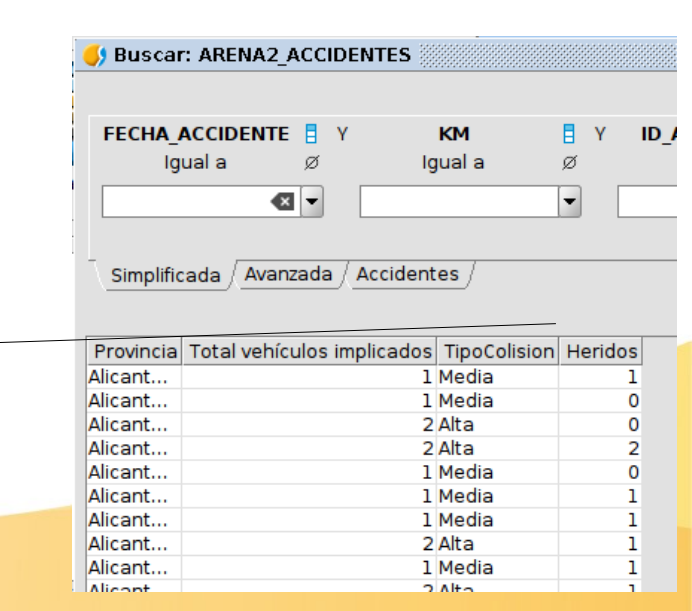

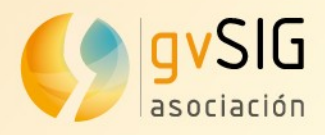

#### Agrupaciones

Funcionamiento de los campos calculados

• Se podría agrupar por un campo calculado

| Buscar: ARENA2_ACCIDENTES       Nombre       Year         FECHA_ACCIDENTE       Y       KM       Y       ID_ACCIDE         Igual a       Ø       Igual a       Ø       Igual a         Simplificada       Avanzada       Accidentes       Bepresion       Escela         Simplificada       Avanzada       Accidentes       Image: Simplificada       Accidentes       Image: Simplificada         Year       Provincia       Id_accidente       Heridos       Image: Simplificada       Avanzada       Accidentes       Image: Simplificada         Year       Provincia       Id_accidente       Heridos       Image: Simplificada       Avanzada       Accidentes       Image: Simplificada       Image: Simplificada       Avanzada       Accidentes       Image: Simplificada       Image: Simplificada       Image: Simplificada       Image: Simplificada       Avanzada       Accidentes       Image: Simplificada       Image: Simplificada       Image:             |        |                     |               |         |           |               |           |                                     |
|----------------------------------------------------------------------------------------------------|--------|---------------------|---------------|---------|-----------|---------------|-----------|-------------------------------------|
| Buscar: ARENA2_ACCIDENTES          FECHA_ACCIDENTE       Y       KM       Y       ID_ACCIDE         Igual a       Ø       Igual a       Igual a <t< th=""><th></th><th></th><th></th><th></th><th></th><th>TipoColision</th><th>Nombre</th><th>Year</th></t<> |        |                     |               |         |           | TipoColision  | Nombre    | Year                                |
| FECHA_ACCIDENTE       Y       KM       Y       ID_ACCIDE         Igual a       Ø       Igual a       Ø       Igual a         Igual a       Ø       Igual a       Ø       Igual a         Simplificada       Avanzada       Accidentes       Expresión       Excrate         Year       Provincia       Id_accidente       Heridos         2017       Castellón/Castelló       125       140         2017       Valencia/València       711       771         2018       Acceptari       11       180         2018       Castellón/Castelló       2611       1180         2019       Valencia/València       9125       5724         2019       Valencia/València       8957       5798         2019       Castellón/Castelló       224       1172         2019       Alicante/Alacant       8997       3842         2020       Valencia/València       2401       1328         2020       Castellón/Castelló       781       314         2020       Castellón/Castelló       781       314         2020       Alicante/Alacant       2558       914                                                                                                    | 🌖 Busc | ar: ARENA2_ACCIDE   | INTES         |         |           | Year          | Tipo      | String 👻 🖳                          |
| FECHA_ACCIDENTE       Y       KM       Y       ID_ACCIDE         Igual a       Ø       Igual a       Igual a       Igual a         Igual a       Ø       Igual a       Igual a       Igual a         Simplificada       Avanzada       Accidentes       Extract( vear FROM FECHA_ACCIDENTE)       If         Simplificada       Avanzada       Accidentes       Igual a       Igual a       Igual a         Year       Provincia       Id_accidente       Heridos       Igual a       Igual a       Igual a         2017       Castellón/Castelló       125       140       Igual a       Igual a                                                                                                    |        |                     |               |         |           |               | Tamaño    | 50                                  |
| FECHA_ACCIDENTE       Y       KM       Y       ID_ACCIDE         Igual a       Ø       Igual a       Igual a       Igual a       Igual a         Igual a       Ø       Igual a       Ø       Igual a       Igual a       Igual a         Simplificada       Avanzada       Accidentes       Igual a       Igual a                                                                                                    |        |                     |               |         |           |               |           |                                     |
| Igual a       Ø       Igual a       Igual a       <                                                                                                    | FECHA  |                     | КМ            | E Y     | ID ACCIDE |               | Precision |                                     |
| Ingular a       Ingular a                                           |        | loual a Ø           | laual a       | ø       | laual a   |               | Escala    |                                     |
| Simplificada       Avanzada       Accidentes         Simplificada       Avanzada       Accidentes         Vear       Provincia       Id_accidente       Heridos         2017       Castellón/Castelló       125       140         2017       Alicante/Alacant       517       259         2017       Valencia/València       9356       4074         2018       Castellón/Castelló       2611       1180         2018       Valencia/València       9125       5724         2019       Valencia/València       8957       5789         2019       Castellón/Castelló       2424       1172         2019       Alicante/Alacant       8957       3842         2020       Valencia/València       2011       1328         2020       Valencia/València       8957       3842         2020       Valencia/València       2011       1328         2020       Valencia/València       2011       1328         2020       Castellón/Castelló       701       314         2020       Valencia/València       2011       1328         2020       Alicante/Alacant       2558       914         •       Heridos es un c                                                                                                    |        |                     | iguara        |         | iyuara    |               | Expresión | EXTRACT( YEAR FROM FECHA_ACCIDENTE) |
| Simplificada Avanzada / Accidentes /         Simplificada Avanzada / Accidentes /         Year Provincia  d_accidente Heridos         2017 Castellón/Castelló 125         2017 Alicante/Alacant 517         2018 Alicante/Alacant 9356         2018 Castellón/Castelló 2611         2019 Valencia/València 8957         2019 Castellón/Castelló 2424         2019 Valencia/València 2401         2020 Valencia/València 2401         2020 Castellón/Castelló 781         2020 Alicante/Alacant 2558         914                                                                                                    |        | <b>X</b>            |               | -       |           |               |           | ~                                   |
| Simplificada       Avanzada       Accidentes         Year       Provincia       Id_accidente       Heridos         2017       Castellón/Castelló       125       140         2017       Alicante/Alacant       517       259         2017       Valencia/València       711       771         2018       Castellón/Castelló       2611       1180         2018       Valencia/València       9125       5724         2019       Valencia/València       8957       5798         2019       Castellón/Castelló       2424       1172         2019       Alicante/Alacant       8957       3842         2020       Valencia/València       2401       1328         2020       Valencia/València       73842         2020       Valencia/València       7314         2020       Valencia/València       9314         •       Heridos es un campo calculado                                                                                                    |        |                     |               |         |           |               |           | A                                   |
| Simplificada       Avanzada       Accidentes         Year       Provincia       Id_accidente       Heridos         2017       Castellón/Castelló       125       140         2017       Alicante/Alacant       517       259         2017       Valencia/València       711       771         2018       Castellón/Castelló       2611       1180         2018       Castellón/Castelló       2611       1180         2019       Valencia/València       8957       5798         2019       Castellón/Castelló       2424       1172         2019       Alicante/Alacant       8997       3842         2020       Valencia/València       2401       1328         2020       Castellón/Castelló       781       314         2020       Alicante/Alacant       2558       914                                                                                                    |        |                     |               |         |           |               |           |                                     |
| Year       Provincia       Id_accidente       Heridos         2017       Castellón/Castelló       125       140         2017       Alicante/Alacant       517       259         2017       Valencia/València       711       771         2018       Alicante/Alacant       9356       4074         2019       Valencia/València       9125       5724         2019       Valencia/València       8957       5798         2019       Castellón/Castelló       2424       1172         2019       Alicante/Alacant       8997       3842         2020       Valencia/València       2401       1328         2020       Castellón/Castelló       781       314         2020       Alicante/Alacant       2558       914                                                                                                    | Simpli | ficada / Avanzada / | Accidentes /  |         |           |               |           | Más 🖋 Aplicar cambios               |
| YearProvinciaId_accidenteHeridos2017Castellón/Castelló1251402017Alicante/Alacant5172592017Valencia/València7117712018Alicante/Alacant935640742018Castellón/Castelló261111802018Valencia/València912557242019Valencia/València895757982019Castellón/Castelló242411722019Alicante/Alacant895738422020Valencia/València240113282020Castellón/Castelló7813142020Alicante/Alacant2558914                                                                                                    | · · ·  | ^                   |               |         |           | A 😫 A A       | 1         |                                     |
| YearProvinciaId_accidenteHeridos2017Castellón/Castelló1251402017Alicante/Alacant5172592017Valencia/València7117712018Alicante/Alacant935640742018Castellón/Castelló261111802019Valencia/València912557242019Valencia/València895757982019Castellón/Castelló242411722019Alicante/Alacant899738422020Valencia/València240113282020Castellón/Castelló7813142020Alicante/Alacant2558914                                                                                                    |        |                     |               |         |           |               |           | Aceptar Cancelar                    |
| 2017Castellón/Castelló1251402017Alicante/Alacant5172592017Valencia/València7117712018Alicante/Alacant935640742018Castellón/Castelló261111802018Valencia/València912557242019Valencia/València895757982019Castellón/Castelló242411722019Alicante/Alacant899738422020Valencia/València240113282020Castellón/Castelló7813142020Alicante/Alacant2558914                                                                                                    | Year   | Provincia           | _Id_accidente | Heridos |           |               |           |                                     |
| 2017Alicante/Alacant5172592017Valencia/València7117712018Alicante/Alacant935640742018Castellón/Castelló261111802018Valencia/València912557242019Valencia/València895757982019Castellón/Castelló242411722019Alicante/Alacant899738422020Valencia/València240113282020Castellón/Castelló7813142020Alicante/Alacant2558914                                                                                                    | 2017   | Castellón/Castelló  | 125           | 140     |           |               |           |                                     |
| <ul> <li>2017 Valencia/València 711 771</li> <li>2018 Alicante/Alacant 9356 4074</li> <li>2018 Castellón/Castelló 2611 1180</li> <li>2018 Valencia/València 9125 5724</li> <li>2019 Valencia/València 8957 5798</li> <li>2019 Castellón/Castelló 2424 1172</li> <li>2019 Alicante/Alacant 8997 3842</li> <li>2020 Valencia/València 2401 1328</li> <li>2020 Castellón/Castelló 781 314</li> <li>2020 Alicante/Alacant 2558 914</li> <li>Agrupado por Year y Provincia</li> <li>Agrupado por Year y Provincia</li> <li>Total_Leves y Total_graves<br/>tienen la función de agregado<br/>SUM</li> <li>Heridos es un campo calculado</li> </ul>                                                                                                    | 2017   | Alicante/Alacant    | 517           | 259     |           |               |           |                                     |
| <ul> <li>2018 Alicante/Alacant 9356 4074</li> <li>2018 Castellón/Castelló 2611 1180</li> <li>2018 Valencia/València 9125 5724</li> <li>2019 Valencia/València 8957 5798</li> <li>2019 Castellón/Castelló 2424 1172</li> <li>2019 Alicante/Alacant 8997 3842</li> <li>2020 Valencia/València 2401 1328</li> <li>2020 Castellón/Castelló 781 314</li> <li>2020 Alicante/Alacant 2558 914</li> <li>Agrupado por Year y Provincia</li> <li>Total_Leves y Total_graves<br/>tienen la función de agregado<br/>SUM</li> <li>Heridos es un campo calculado</li> </ul>                                                                                                    | 2017   | Valencia/València   | 711           | 771     |           |               |           |                                     |
| <ul> <li>2018 Castellón/Castelló 2611</li> <li>2018 Valencia/València 9125</li> <li>2019 Valencia/València 8957</li> <li>2019 Castellón/Castelló 2424</li> <li>2019 Alicante/Alacant 8997</li> <li>2020 Valencia/València 2401</li> <li>2020 Castellón/Castelló 781</li> <li>2020 Alicante/Alacant 2558</li> <li>914</li> <li>Agrupado por Year y Provincia</li> <li>Total_Leves y Total_graves<br/>tienen la función de agregado<br/>SUM</li> <li>Heridos es un campo calculado</li> </ul>                                                                                                    | 2018   | Alicante/Alacant    | 9356          | 4074    |           |               |           | <u> </u>                            |
| 2018Valencia/València912557242019Valencia/València895757982019Castellón/Castelló242411722019Alicante/Alacant899738422020Valencia/València240113282020Castellón/Castelló7813142020Alicante/Alacant2558914                                                                                                    | 2018   | Castellón/Castelló  | 2611          | 1180    | •         | Agrupado po   | or Yea    | ar y Provincia                      |
| 2019Valencia/València895757982019Castellón/Castelló242411722019Alicante/Alacant899738422020Valencia/València240113282020Castellón/Castelló7813142020Alicante/Alacant2558914• Heridos es un campo calculado                                                                                                    | 2018   | Valencia/València   | 9125          | 5724    |           | Total Lavaa   |           | al arouse                           |
| 2019Castellón/Castelló242411722019Alicante/Alacant899738422020Valencia/València240113282020Castellón/Castelló7813142020Alicante/Alacant2558914                                                                                                    | 2019   | Valencia/València   | 8957          | 5798    | •         | Total_Leves   | y ioi     | al_graves                           |
| 2019Alicante/Alacant899738422020Valencia/València240113282020Castellón/Castelló7813142020Alicante/Alacant2558914                                                                                                    | 2019   | Castellón/Castelló  | 2424          | 1172    |           | tienen la fun | ción (    | de anrenado                         |
| 2020Valencia/València24011328SUM2020Castellón/Castelló781314• Heridos es un campo calculado2020Alicante/Alacant2558914• Heridos es un campo calculado                                                                                                    | 2019   | Alicante/Alacant    | 8997          | 3842    |           |               |           | ac agregado                         |
| 2020Castellón/Castelló7813142020Alicante/Alacant2558914• Heridos es un campo calculado                                                                                                    | 2020   | Valencia/València   | 2401          | 1328    |           | SUM           |           |                                     |
| 2020 Alicante/Alacant 2558 914 • HEITUOS ES UN CAMPO CAICUIADO                                                                                                    | 2020   | Castellón/Castelló  | 781           | 314     |           |               |           |                                     |
|                                                                                                    | 2020   | Alicante/Alacant    | 2558          | 914     | •         | Henuos es u   | in car    | npo calculado                       |

12 elementos

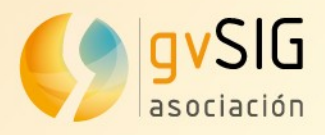

#### Ordenar

- Campos
- Prioridad
- Tipo de orden: ascendente o descendente

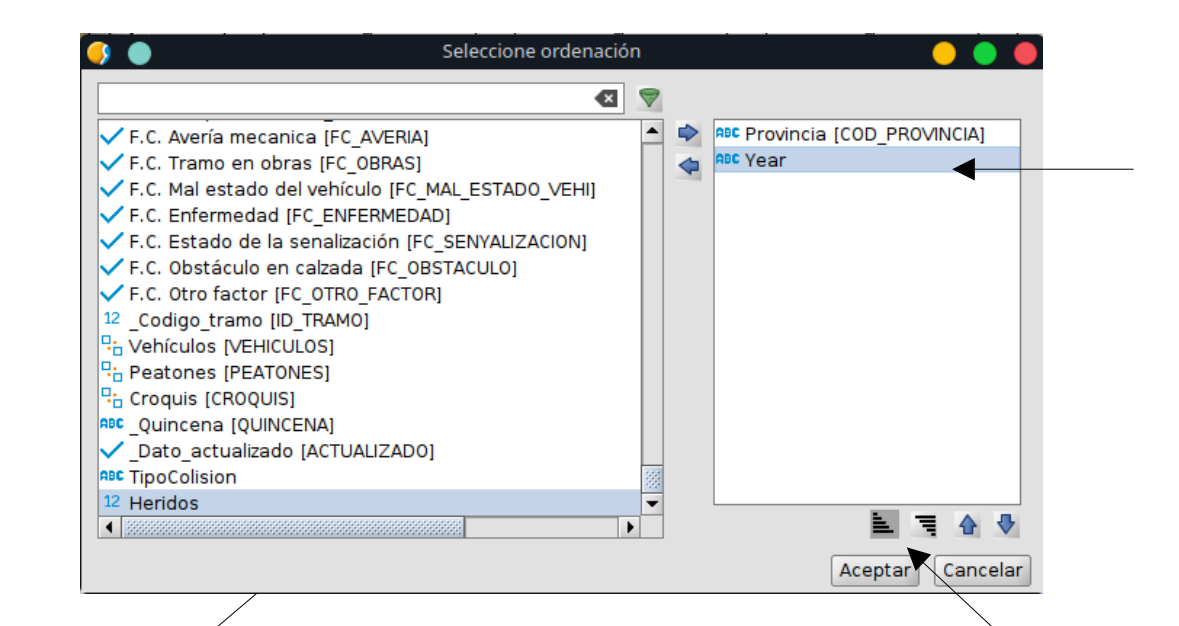

| Year | Provincia          | _ld_accidente | Heridos |
|------|--------------------|---------------|---------|
| 2017 | Alicante/Alacant   | 517           | 259     |
| 2018 | Alicante/Alacant   | 9356          | 4074    |
| 2019 | Alicante/Alacant   | 8997          | 3842    |
| 2020 | Alicante/Alacant   | 2558          | 914     |
| 2017 | Castellón/Castelló | 125           | 140     |
| 2018 | Castellón/Castelló | 2611          | 1180    |
| 2019 | Castellón/Castelló | 2424          | 1172    |
| 2020 | Castellón/Castelló | 781           | 314     |
| 2017 | Valencia/València  | 711           | 771     |
| 2018 | Valencia/València  | 9125          | 5724    |
| 2019 | Valencia/València  | 8957          | 5798    |
| 2020 | Valencia/València  | 2401          | 1328    |

12 elementos

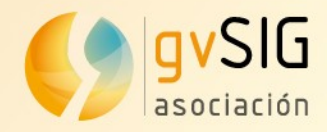

## Formulario en Búsqueda (1)

### Formulario personalizado para la visualización de fichas de accidente

|         |          |        |         |           |       |        |           |       |       |          |          | Ejecución de la |
|---------|----------|--------|---------|-----------|-------|--------|-----------|-------|-------|----------|----------|-----------------|
| 🌖 Busc  | ar: ARE  | NA2_AC | CIDENT  | ES 👬      |       |        |           |       |       |          | r 🛛 🛛    | búsqueda        |
|         |          |        |         |           |       |        |           |       |       |          | ≡ -      |                 |
| CAR     | RETER    | A 🚦    | Or CARF | RETERA_   | DGT 🚦 | Or ID_ | ACCIDEN   | ITE 🚦 | Or CC | DD_PROV  | INCIA 🗧  |                 |
| Grea    | ater tha | n      | E       | Equals to | 1     | I      | Equals to | •     |       | Equals t | :o       |                 |
| A-70    |          | -      |         |           | -     |        |           | -     |       |          | -        |                 |
| Simpli  | ficada / | Avanza | da /    |           |       |        |           |       |       |          | K        |                 |
|         |          |        |         |           |       |        |           |       |       | Limpiar  | Buscar   |                 |
| _Carr   | _Carr    | _Codi  | Provi   | Senti     | Total | _Total | _Total    | Total | Fech  | Hora     | Punt     |                 |
| CV-820  | CV-820   | 2018   | Alican  | 02 - D    | 0     | 3      | 0         | 32    | 28-di | 01-en    | 27 🔺     |                 |
| N-332   | N-332    | 2018   | Alican  | 02 - D    | 0     | 1      | 0         | 13    | 30-di | 01-en    | 1.641    |                 |
| N-340   | N-340    | 2018   | Alican  | 02 - D    | 1     | 0      | 0         | 22    | 24-oc | 01-en    | 726      |                 |
| CV-84   | CV-84    | 2018   | Alican  | 01 - A    | 0     | 2      | 0         | 22    | 21-di | 01-en    | 145      |                 |
| CV-921  | CV-921   | 2018   | Alican  | 02 - D    | 0     | 1      | 0         | 21    | .2-di | 01-en    | 23       |                 |
| N-332   | N-332    | 2018   | Alican  | 02 - D    | 0     | 3      | 1         | 52    | 20-no | . 01-en  | 943 -    |                 |
| 44 elem | entos    |        |         |           |       |        |           |       | 88    | 2 🧟 🗄    | रे 🤹 📄   | Selección       |
|         |          |        |         |           |       |        |           |       | /     | S        | how form |                 |
|         |          |        |         |           |       |        |           |       |       |          |          | 1               |
|         |          |        |         |           |       |        |           |       |       |          |          |                 |
|         |          |        |         |           |       |        |           |       |       |          |          |                 |
|         |          |        |         |           |       |        |           |       |       |          |          |                 |
|         |          |        |         |           |       |        | /         |       |       |          |          |                 |

Mostrar formulario

Asociación gvSIG www.gvsig.com

Eigenaión de la

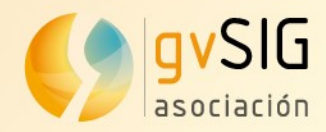

## Formulario en Búsqueda (2)

### Formulario personalizado para la visualización de fichas de accidente

| ARENA2_ACCI        | DENTES                                                                                                    |                               |                              | r q X                                           |                                                |
|--------------------|----------------------------------------------------------------------------------------------------|-------------------------------|------------------------------|-------------------------------------------------|------------------------------------------------|
| Accidente 2018     | 03002000022                                                                                                    |                               |                              |                                                 |                                                |
| Informe TV_03      | 3_2019_01_Q1                                                                                                    |                               |                              |                                                 |                                                |
| Ubicación Ti       | SARENA2_ACCIDENTES                                                                                              |                               |                              |                                                 |                                                |
| Tipo de accide     | Accidente 201803002000022                                                                                       |                               |                              |                                                 |                                                |
| Salida de la vía   | Informe TV_03_2019_01_Q1                                                                                        |                               |                              |                                                 |                                                |
| Colisión, choqu    | Ubicación \ Tipo y circustan                                                                                    |                               | 5                            |                                                 |                                                |
| Especie del ani    | № fallecidos 24h                                                                                                | ARENA2_ACCIDENTES             |                              |                                                 |                                                |
| Condiciones e      |                                                                                                    | Accidente 201803002000022     | !                            |                                                 |                                                |
| Nivel de circula   | Nº ilesos                                                                                                    | Informe TV_03_2019_01_Q1      |                              |                                                 |                                                |
| Superficie del fi  | Nº vehiculos implicados                                                                                         | rcustancias \ Implicados \ Ca | S ARENA2_ACCIDENTES          |                                                 | de ⊠"                                          |
| Iluminacion        | Nº peatones                                                                                                    | Factores concurrentes —       | Accidente 20180300200002     | 2                                               |                                                |
| Estado meteor      |                                                                                                    | 🛛 🗹 Conducción distraída o d  | Informe TV_03_2019_01_Q      | 1                                               |                                                |
| Visivilidad restri | Nº turismos                                                                                                    | 🗌 🗌 No mantener intervalo de  | Ubicación \ Tipo y circusta  | ncias $ar{ar{ar{ar{ar{ar{ar{ar{ar{ar{$          | rioridad 🔪 Circunstancias especiales 🏹 Fat 🔸 🕨 |
| Viento fuerte      | № autobuses                                                                                                    | Conducción negligente         | Ubicación temporal ——        |                                                 |                                                |
| Descripción –      | Nº bicicletas                                                                                                   | Irrumpir peaton en calzac     | Fecha accidente 28/12/18     | 🐣 🔳 Hora accidente                              | 02:00:00                                       |
| Descrinción        | ¥ 🗗                                                                                                    | Estado o condición de la      | Ubicación geografica —       |                                                 |                                                |
| idente 201703005   | 5000051                                                                                                    | Mal estado del vehículo       | Provincia                    | Alicante/Alacant                                |                                                |
| igo croquis 0      |                                                                                                    | Obstáculo en la calzada       | Municipio                    | Agost                                           |                                                |
| gen 🛛 🔊 😭 🗉        |                                                                                                    |                               | Poblacion                    | AGOST                                           |                                                |
|                    |                                                                                                    |                               | Zona                         | 01 - Carretera                                  | •                                              |
| le - s             |                                                                                                    |                               | Tipo via                     | 06 - Carretera Convencional de calzada unica    | Tipo via (DGT)                                 |
| 11.047             |                                                                                                    |                               | Titularidad de la via        | 02 - Autonomica                                 | ▼ Titularidad de la via (DGT) 02▼              |
| *                  | in the second second second second second second second second second second second second second second second |                               | Sentido<br>Nudo/Interseccion | 02 - Descendente<br>01 - En intersección o nudo | v Información nudo                             |
|                    | the second second second second second second second second second second second second second second second se |                               | Carretera                    |                                                 |                                                |
| 22.2222            | announcet                                                                                                    |                               | Nombre de carretera          | CV-820                                          | Kilometro                                      |
|                    |                                                                                                    |                               | Nombre de carretera (DGT)    | CV-820                                          | Kilometro (DGT)                                |
| 7 2.167            |                                                                                                    |                               | Calle                        |                                                 |                                                |
|                    | set of a crossing of the Cr. 5 - 12                                                                             | D ACCIDENTE                   | Cod.INE                      | Calle                                           | Num:                                           |
| Escala: 0,1        | 136                                                                                                    | -                             | Coordenadas                  |                                                 |                                                |
| • 1/5491 •         | 98 ° °∰ ● <b>8 8 8 8 4</b> ∰ <u>●</u>                                                                           |                               | 1/1 » »                      | U 19 19 🕸 🗊 🛃 🔡 🖶 🗬 🏟 🖹 🛛                       |                                                |
|                    |                                                                                                    |                               |                              |                                                 |                                                |
|                    |                                                                                                    |                               |                              |                                                 |                                                |

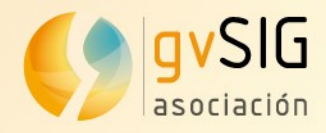

## Exportación de la Búsqueda

WWWWW.gvsig.com

### Exportación de la búsqueda a diferentes formatos

|                                    | 🬖 Buscar: ARENA2                     | 2_ACCIDENTES     |               |                                       | - s s                 |         |
|------------------------------------|--------------------------------------|------------------|---------------|---------------------------------------|-----------------------|---------|
|                                    |                                      |                  |               |                                       | ≡-                    |         |
|                                    | CARRETERA                            | Or CARRETERA D   | GT 🚦 Or ID AC | CIDENTE 🚦 Or                          | COD PROVINCIA         |         |
|                                    | Greater than                         | Equals to        | Ea            | uals to                               | Equals to             |         |
|                                    | A 70                                 |                  |               |                                       |                       |         |
|                                    | A-70                                 |                  |               |                                       |                       |         |
|                                    | 🕺 Simplificada / Ava                 | anzada /         |               |                                       |                       |         |
|                                    |                                      |                  |               |                                       | Limpiar Buscar        |         |
|                                    | Carr Carr                            | Codigo accidente | Pro Sen       | Tot Tot To                            | To Fe                 |         |
|                                    | CV-820 CV-820 20                     | 803002000022     | Alica 02      | 0 3 0                                 | 328 0 27              |         |
|                                    | N-332 N-332 201                      | 803018000078     | Alica 02      | 0 1 0                                 | ) 130 0 1 🐼           |         |
| 🜖 Exportar a                       | - d X                                | 803065000931     | Alica 02      | 1 0 0                                 | 2 24 0 726            |         |
| select format to export            |                                      | 803093000402     | Alica 01      | 0 2 0                                 | 2 21 0 145            |         |
| select_lotmat_to_expert            | 🔍 😽                                  | 803099000344     | Alica 02      | 0 1 0                                 | 212 0 23              |         |
| DXE filo                           |                                      | 803121000361     | Alica 02      | 0 3 1                                 | 5 20 0 943 🚽          |         |
| Shape file                         |                                      |                  |               |                                       |                       |         |
| CSV (CSV File)                     |                                      |                  |               | i i i i i i i i i i i i i i i i i i i | i 😽 💾 🙋 🔍 🚉 📘         |         |
| Exportador de imagenes en un campo |                                      |                  |               |                                       | Exportar              |         |
| Database (Throws JDBC)             |                                      |                  |               |                                       | Exportar              |         |
| KMI file                           |                                      |                  |               |                                       |                       |         |
|                                    |                                      |                  |               |                                       |                       |         |
|                                    |                                      |                  |               |                                       |                       |         |
|                                    |                                      |                  |               |                                       |                       |         |
|                                    |                                      |                  |               |                                       |                       |         |
|                                    |                                      | Por eier         | nnlo a csv    |                                       |                       |         |
|                                    |                                      |                  | iipio, a cov  | •                                     |                       |         |
|                                    |                                      | 1 LID ACCIDENTE  | String 20 COD | INFORME String                        | 20 ID ACCIDENTE Strin | 20 FECH |
|                                    |                                      | 2 2019031200000  | 01 TV         | 03 2019 01 01                         | 201903120000001       | 22/1    |
| <u>Anterior</u> Siguiente >        | - Expor <u>t</u> ar <u>C</u> ancelar | 3 2018030990003  | 344 TV_       | 03_2019_01_Q1                         | 201803099000344       | 12/1    |
|                                    |                                      | 4 2018030930004  |               | 03_2019_01_Q1                         | 201803093000402       | 21/1    |
|                                    |                                      | 5 2019031210000  | 02 TV_        | 03_2019_01_Q1                         | 201903121000002       | 21/1    |
|                                    |                                      | 6 2019030990000  | 002 TV_       | 03_2019_01_Q1                         | 201903099000002       | 1/09    |
|                                    |                                      | 7 2018031210004  | 54 TV         | 03 2019 01 01                         | 201803121000454       | 30/1    |

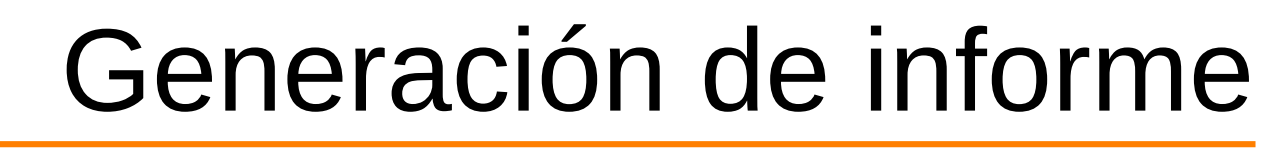

Se pueden crear informes personalizados con Jasper Studio. Los informes están asociados a cada tabla y aparecen en el desplegable de Informes.

vSIG

asociación

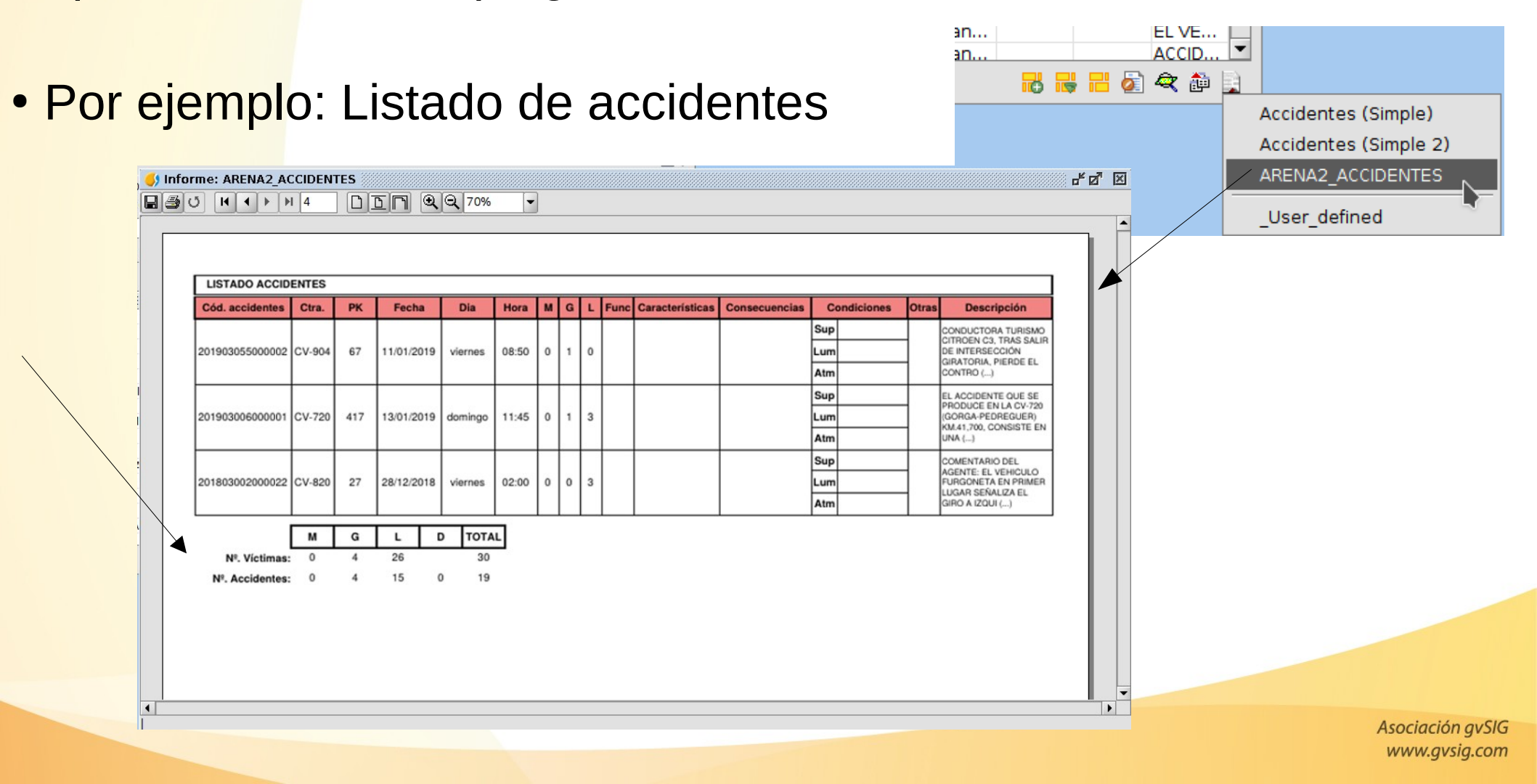

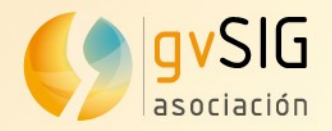

## Generación de informe

#### Por ejemplo: Informe de accidentes

| Informe: Ficha de  | accidentes                 | 2 100% -                   |                     | d <sup>e</sup>    |                    |                                       |                                     |
|--------------------|----------------------------|----------------------------|---------------------|-------------------|--------------------|---------------------------------------|-------------------------------------|
| ACCIDENT           |                            |                            |                     |                   |                    |                                       |                                     |
| ACCIDENT           | Informe: Ficha de acciden  | tes                        |                     |                   |                    | r 🗠                                   |                                     |
|                    |                            |                            | 00%                 |                   |                    |                                       |                                     |
| Código<br>Vehículo | 6                          | Informe: Ficha de aco      | dentes              |                   |                    |                                       | J.                                  |
| 4                  | ACCIDENTE 20180            |                            | 1 DDN 🔍             | Q 100% -          |                    |                                       |                                     |
| Color              |                            |                            |                     |                   |                    |                                       |                                     |
| Circ               | PASAJERO null              |                            |                     |                   |                    |                                       |                                     |
|                    | Vehículo Eda               | ACCIDENTE 201              | 2020/100000         |                   |                    |                                       |                                     |
| D                  | 3                          | ACCIDENTE 2010             | 50304100000         |                   |                    |                                       |                                     |
| 07                 |                            | Datos generales            |                     |                   |                    |                                       |                                     |
|                    | Reflectante                | Cont                       | abilizable          | Operacion Espe    | cial               |                                       | Gravedad                            |
| CONDUCTO           | null                       |                            | ND                  | ND                |                    |                                       | ND                                  |
| Edad               |                            | Fecha Accidente            | Fecha Modificación  |                   | Ti                 | po de Dia                             | M / HG / HL / IL                    |
|                    |                            | 26/01/2018 23:55           | ND                  |                   |                    | ND                                    | 3/1/0/0                             |
| Desplazi           | Código Eda<br>Vehículo Eda | Provincia                  | Municipio           | Pobl              | ación              | Hacia                                 | Titularidad vía                     |
|                    | 3                          | Alicante/Alacant           | Benissa<br>Carriles | BEN               | ISSA               | ND                                    | 01 - Estatal                        |
|                    |                            | P.K. Sen                   | tidos Asc/Des       | Anchura Calzada   | Anchura Carril     | · · · · · · · · · · · · · · · · · · · | Marcas Viales                       |
|                    |                            | 626.5 UI - Asc             |                     | ND                | 02 - De 3,25 a 3,7 | mación NBI                            | -separación de<br>Brides y borde de |
| Les                | Reflectante                | Prioridad                  | Regulada por        | 02 - Fuera de ir  | tersection         |                                       | calzada                             |
|                    | nuii                       | Zona                       | Tipo Via            | o nuç             | o<br>Carretera D   | enominaci)                            | ón                                  |
|                    |                            | 01 - Carretera             | 01 - Autopista de p | peaje             | AP-7               | ND                                    |                                     |
|                    | Código Eda                 | Arcén                      | Pavimentado         | Nivel Circulación | Circulación bajo   | o medidas e                           | speciales                           |
|                    | 3                          | 03 - De 1,50 m a 2,49<br>m | 01 - No             | 01 - Nivel blanco |                    | ND                                    | _                                   |
|                    |                            | Tipo Accidente             |                     |                   |                    |                                       |                                     |
|                    |                            | Colisión                   |                     | Salida            |                    | Intervi                               | no animal                           |
|                    |                            | 07 - Atropello a           | persona             |                   |                    | N                                     | 10                                  |
|                    | •                          |                            |                     |                   |                    |                                       |                                     |

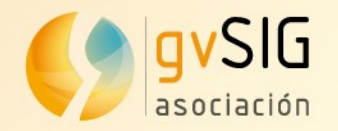

## Informes genéricos

#### Son informes definidos por el usuario en el momento

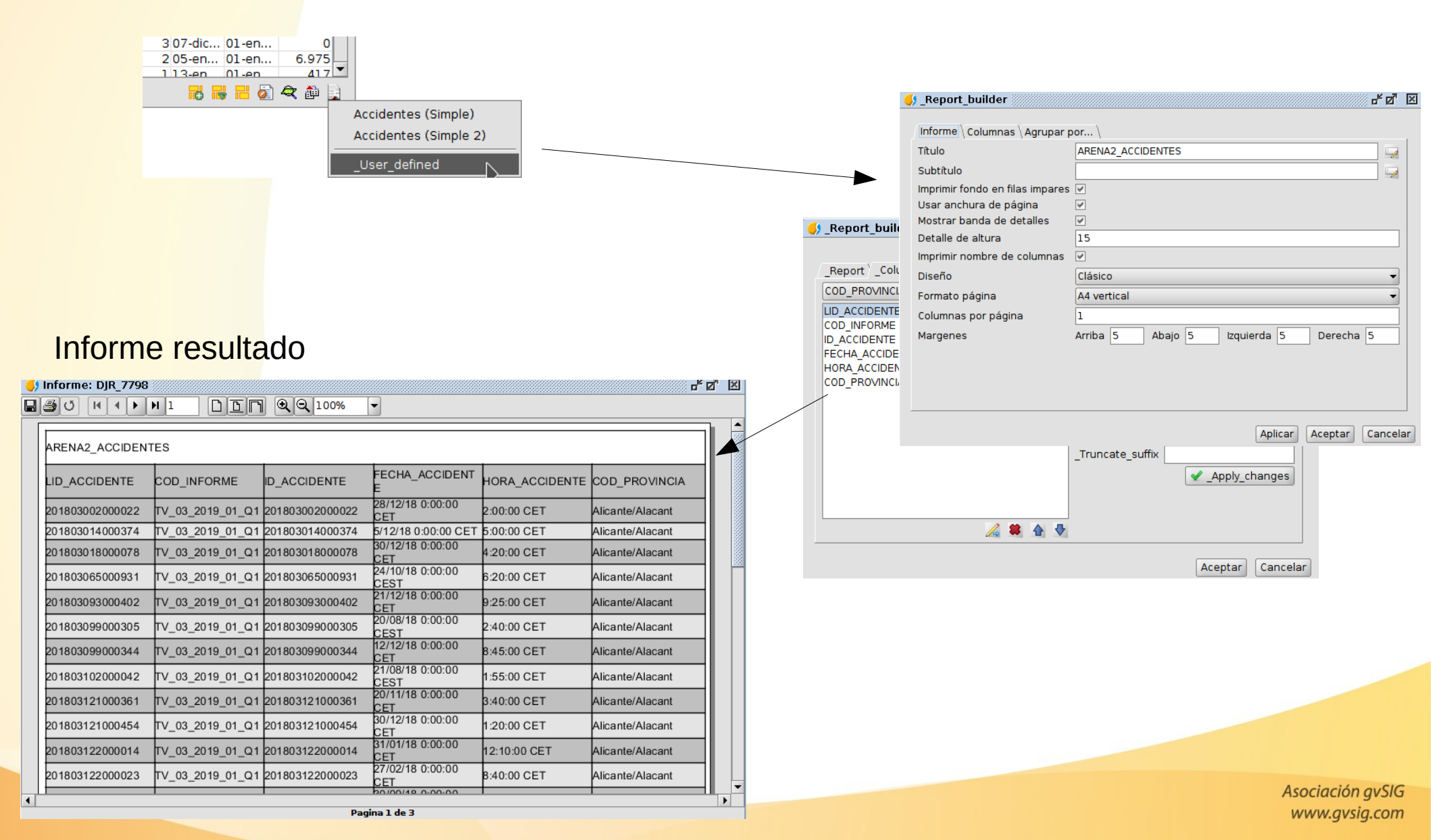

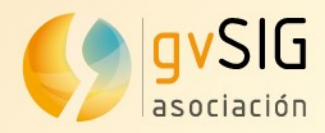

## Añadir información a la Vista

### Visualizar la capa de accidentes en el mapa

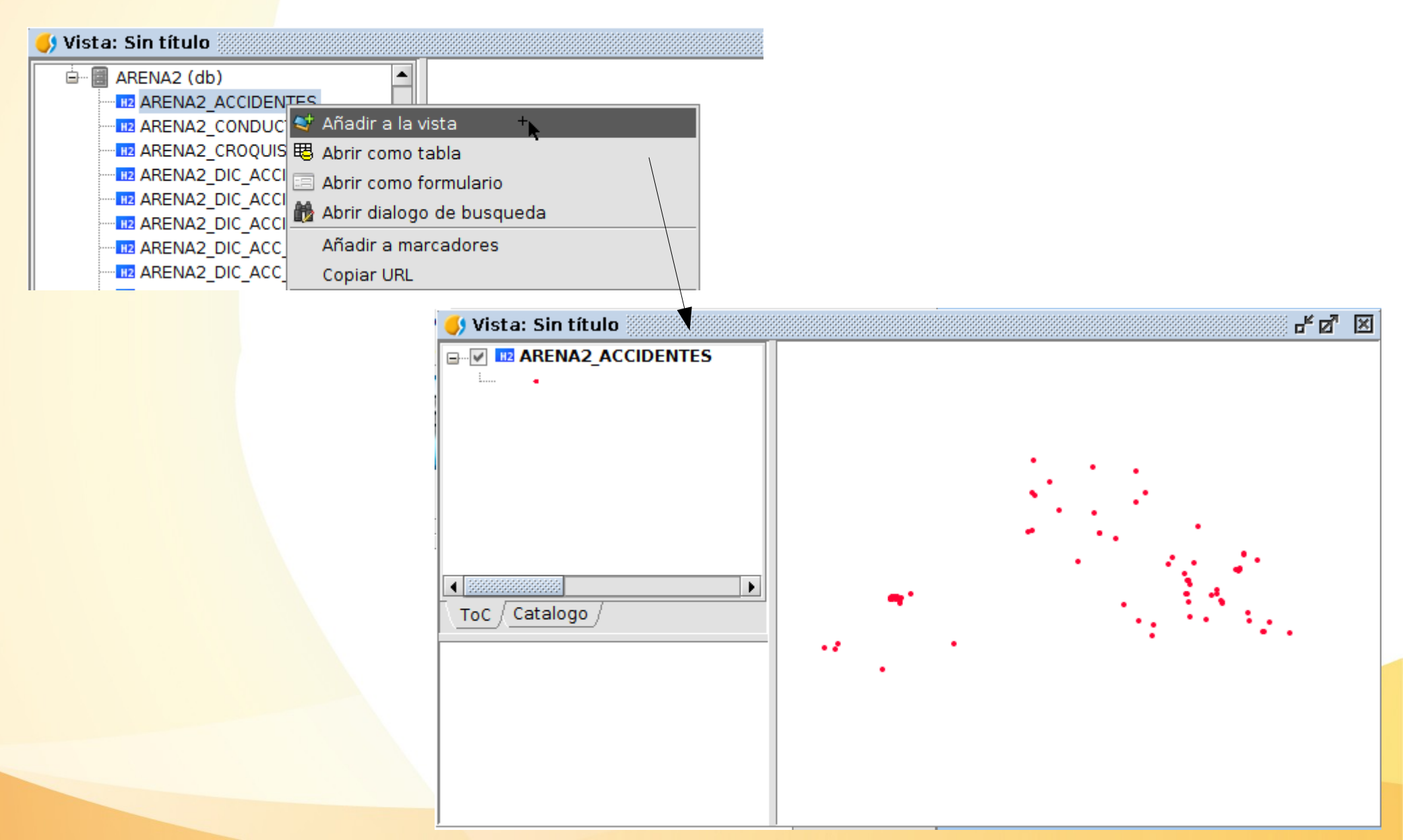

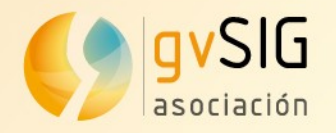

- Listas de correo
  - Usuarios
  - Desarrolladores

## Gracias por su atención

Óscar Martínez Olmos omartinez@gvsig.com